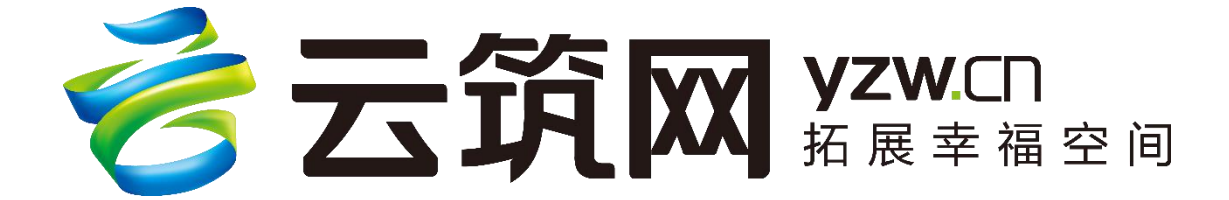

ye it

# 云筑智联 APP 操作手册

V1.2版

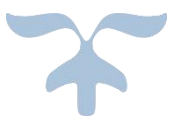

主编单位:中建电商运营部门

2018年10月

| 目 | 录    |
|---|------|
| н | ~~~~ |

| 前言         | 3                                                                                                    |
|------------|----------------------------------------------------------------------------------------------------|
| APP 登录     | 4                                                                                                    |
| (一) 下载 APP | 4                                                                                                    |
| (二)账号获取    | 6                                                                                                    |
| APP 操作     | 10                                                                                                    |
| (一) 进度任务   | 12                                                                                                    |
| (二)质量巡检    | 22                                                                                                    |
| (三)安全巡检    | 36                                                                                                    |
| APP 查看     | 48                                                                                                    |
| (一)项目分布    | 49                                                                                                    |
| (二)实时监测    | 50                                                                                                    |
| 1. 平面布置图   | 50                                                                                                    |
| 2. 工程资料    | 52                                                                                                    |
| 3. 基础信息    | 53                                                                                                    |
| 4. 进度      | 54                                                                                                    |
| 5. 环境      | 54                                                                                                    |
| 6. 视频监控    | 56                                                                                                    |
| 7. 质量      | 57                                                                                                    |
| 8. 安全      | 59                                                                                                    |
| 9. 劳务      | 61                                                                                                    |
|            | 前言         APP 登录         (一)下载 APP.         (二)账号获取.         APP 操作         (一)进度任务.         (二)质量巡检.         (三)安全巡检.         APP 查看.         (一)项目分布.         (二)实时监测.         1.平面布置图.         2.工程资料.         3.基础信息.         4.进度.         5.环境.         6.视频监控.         7.质量.         8.安全.         9.劳务. |

| 五、 | 联系我们         | 77 |
|----|--------------|----|
|    | 2. 智慧应用      | 75 |
|    | 1. 项目管理      | 73 |
|    | (三) 工作台      | 71 |
|    | 13. 行为安全之星月榜 | 68 |
|    | 12. 水电能耗     | 64 |
|    | 11. 设备管理     | 63 |
|    | 10. 收验货      | 62 |

### 一、前言

云筑智联是建筑行业智能物联网平台,面向项目现场管理、施工 企业管理、行业监管部门的智慧工地平台。云筑智联围绕数据为核 心,通过应用和技术标准连接各个子系统,实现工程现场"人(组织)、 机械、物料、施工方法、环境"管控融合,形成以系统集成化管理、数 据互联互通、一体化服务、开放互惠四大特色,构建管理智慧化,监 控智慧化,生产智慧化,服务智慧化的智慧工地开放生态。

#### 二、APP 登录

(一) 下载 APP

下载云筑智联 APP 有两种方式:

其一,扫描下图二维码进行下载,如图所示:

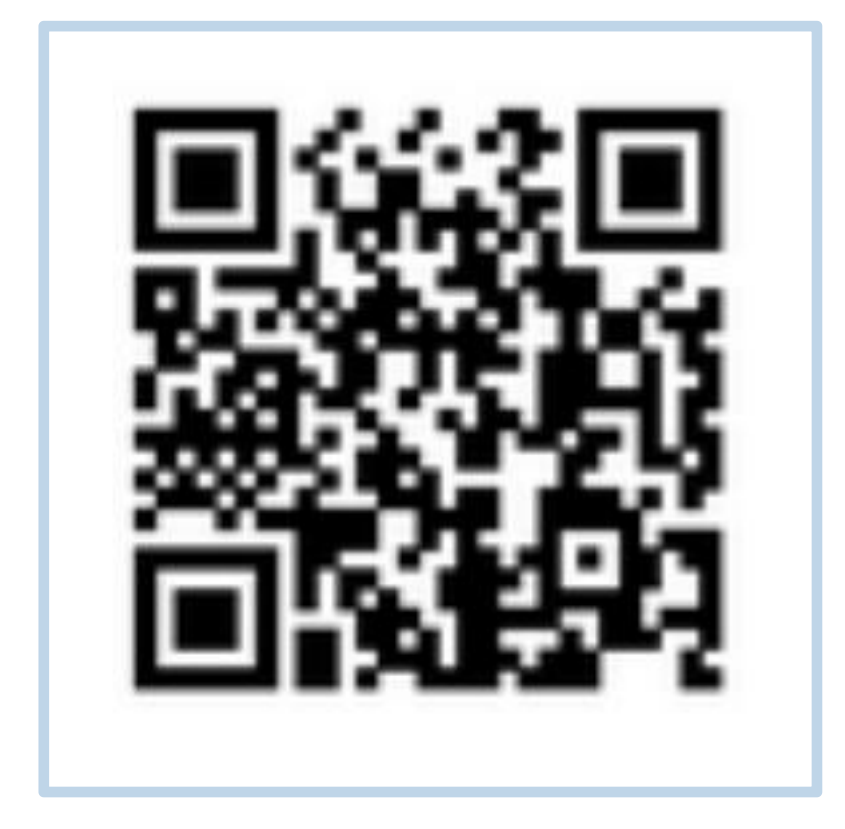

其二, 在手机应用市场/商店搜索"云筑智联"下载

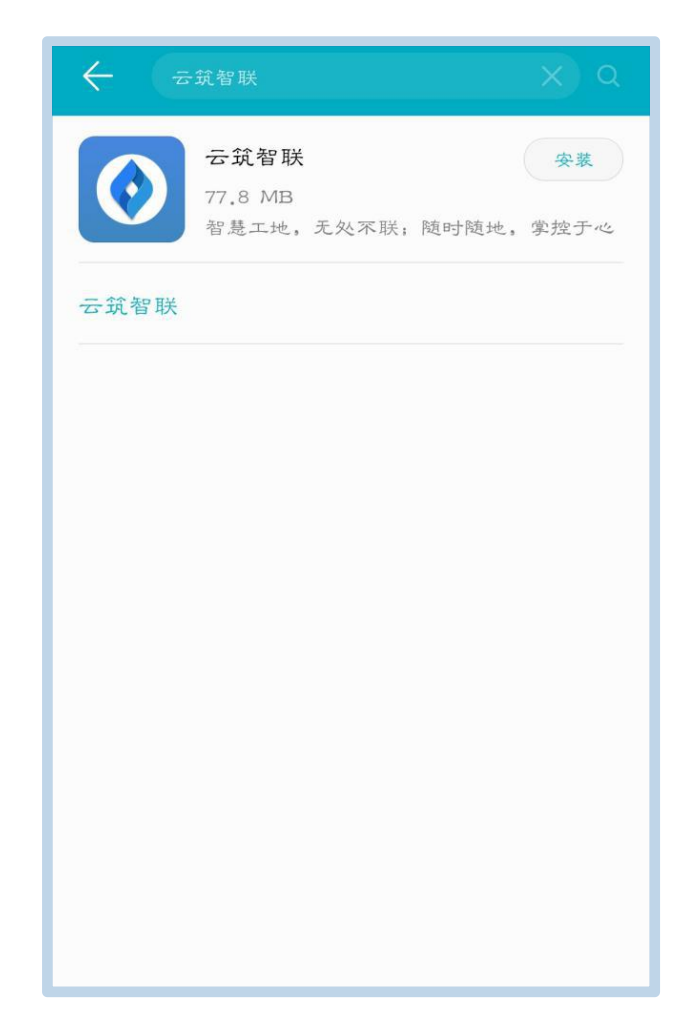

\*注:关注"云筑网"微信公众号,在【云筑服务】选择云筑智联进入,可查看与云筑智联 APP 同样的功能,如图:

| 云筑网   |                                                                                                    | 쭈    | - |  |  |  |
|-------|----------------------------------------------------------------------------------------------------|------|---|--|--|--|
|       | 用户名: test6<br>用户类型: 集采采购商<br>绑定时间: 2018-09-07 09:48:32                                                                  |      |   |  |  |  |
|       | 待办任务提醒                                                                                                    |      |   |  |  |  |
|       | 您有62条审批需要处理,请您登录云筑网查看并审批。<br>https://jc.yzw.cn/mobilesite/main#!/auditMgt/pe<br>nding<br>待办事项:待办审批汇总<br>优先级:中<br>点击查看详情 |      |   |  |  |  |
|       | 详情                                                                                                    | >    |   |  |  |  |
|       | 10:54<br>绑定成功通知                                                                                                    |      |   |  |  |  |
|       | 宏筑智联       您好!您的微信       用户名:ceshi5       用户类型:集采       统筑劳务       绑定时间:201       云筑商城                                  |      |   |  |  |  |
| = 招标3 | 采购 三 云筑服务 三                                                                                                    | 个人中心 | × |  |  |  |

(二) 账号获取

用云筑集采/智联账号登录 APP, 如图:

| <b>运</b> 筑智联管控系统 |
|------------------|
| 8 账号             |
| ☐ 请输入密码          |
| 2.1              |
|                  |
|                  |
|                  |

若无,则需联系管理新增账号配置权限,管理员的操作如下:

(1) 登录云筑智联平台 <u>https://ibuild.yzw.cn/</u>, 【项目管理】搜索项目进入,如图:

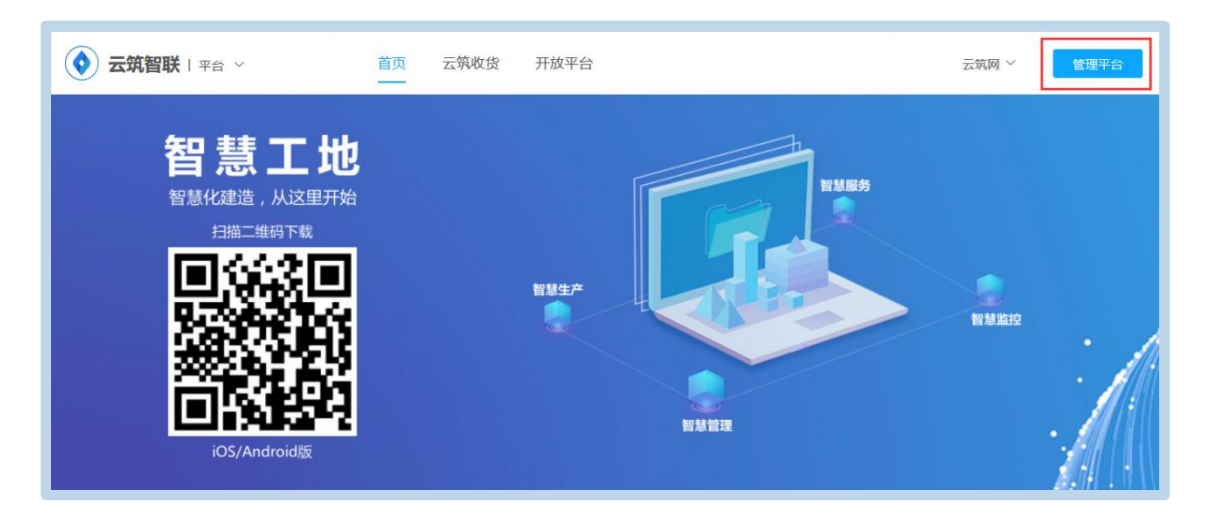

| 🔷 云筑智 | 氏   平台 首页 項目管理 商城配置 授权中心 云筑网 > □ 下载APP 使用手册                           |
|-------|-----------------------------------------------------------------------|
| 所有项目  | 我的项目 圖 从项目库添加到智慧工地 值 新建智慧工地项目                                         |
|       | 朝進行健康                                                                 |
|       |                                                                       |
| 组织机构  | 平台 > 本下級 本級                                                           |
| 所在区域  | 全国 北京市 天津市 河北省 山西省 内蒙古自治区 辽宁省 吉林省 黑龙江省 上海市 江苏省 浙江省 安徽省 福建省 江西省 山东省    |
|       | 河南省 湖北省 湖南省 广东省 广西壮族自治区 海南省 重庆市 四川省 贵州省 云南省 西藏自治区 陕西省 甘肃省 青海省 宁夏回族自治区 |
|       | 新疆维吾尔自治区 台湾 香港 澳门                                                     |
| 应用    | 所有一视频监控 环境监测 水电监测 塔吊 施工电梯 卸料平台 无人机航拍 智慧停车 物料管理 污水监测 全暴影像 高支模 混凝土测温    |
|       | 深基坑 质量巡检 安全巡检 智能烟感 智能吊篮 养护室监控 收验货 雨水喷淋降温 劳务管理 智慧党建 党建 进度任务 安全之星       |

#### (2)【首页-项目授权-用户管理】界面,新增用户,初始密码为

#### 111111,保存即可。如图:

\*注:设置对应的项目角色。

| 📀 云筑智联 🗆 🔊 | ∞目 ∨ 首页 进度 质量 安<br>                                                             | 全党建设             | ع المعالم المعالم المعالم المعالم المعالم المعالم المعالم المعالم المعالم المعالم المعالم المعالم المعالم المع<br>معالم المعالم المعالم المعالم المعالم المعالم المعالم المعالم المعالم المعالم المعالم المعالم المعالم المعالم ال | 网 ~ 🛾 下载APP 使用手册 |
|------------|---------------------------------------------------------------------------------|------------------|----------------------------------------------------------------------------------------------------|------------------|
| 项目设置 🗸 🗸   | <b>创建部门</b> 编辑 删除                                                               | 新增用户             |                                                                                                    | Q                |
| 指挥舱设置 🗸 🗸  | 所有未分组                                                                           | 加入已有用户<br>共23个用户 |                                                                                                    | 只显示有效账号          |
| 项目应用 🛛 🗸   | ▼ 总承包                                                                           | 账号 姓             | 名 参建单位 项目部门 项目岗位                                                                                                    | 状态 操作            |
| 项目授权 🔨     | <ul> <li>中国建筑第世工程局有限公司</li> <li>劳劳分包</li> <li>测试组织二级-1</li> <li>恒大集团</li> </ul> | test-111 测       | 中国建筑第四<br>试演示 工程局有限公<br>司                                                                                                    | 有效 编辑 移除         |
| 用户管理       | <ul> <li>▼ 专业分包<br/>测试组织二级-2</li> <li>▼ 供应商</li> </ul>                          | June Ju          | 中国建筑第四<br>ne 工程局有限公<br>司                                                                                                    | 有效 编辑 移除         |
| 管理员设置      | 测试组织三级<br>▼ 监理单位                                                                | 2222222 11       | 11111 恒大集团                                                                                                    | 有效 编辑 移除         |
| 操作日志       | prdtest企业<br>▼ 项目管理<br>运营中心测试组号码—                                               | June@123 罗       | 中国建筑第四<br>娇 工程局有限公<br>司                                                                                                    | 有效 编辑 移除         |
|            | ◆ 谷山地内<br>运营中心测试组号码—2                                                           | wwwwss W         | wwwss 中国建筑股份<br>有限公司                                                                                                    | 有效 编辑 移除         |

| 新增用户     |                                                     | × |
|----------|-----------------------------------------------------|---|
| * 账号     | ceshi9                                              | 0 |
| * 姓名     | 9                                                   | ] |
| * 性别     | ◎ 男 ○ 女                                             |   |
| *管理员     | ○ 是 • ● 否                                           |   |
| * 所属参建单位 | 中国建筑第四工程局有限公司     ▼                                 |   |
| 项目部门     | 清选择项目部门                                             |   |
| 项目岗位     | 请选择项目岗位                                             |   |
| *项目角色    | ● 「 「 「 た た 兄 会 人 会 人 会 人 会 人 会 人 会 人 会 人 会 人 会 人 会 | ] |
| * 所属行政组织 | 中国建筑股份有限公司                                          |   |

(3) 【设置-项目授权-角色管理】界面对角色进行权限设置,

勾选 APP 权限并保存,如图:

\*注:需配置对应模块的查看、发起检查、删除的权限

| 🔷 云筑智联 🗆 👼 🛪 | ∞目 ∨   首页   进度        | 质量  安全  党建  设置 | 云频网 > □ 下载APP 使用手册 |
|--------------|-----------------------|----------------|--------------------|
| 项目设置 🛛 🗸     | 总承包                   |                | Q 新增角色             |
| 指挥舱设置 🗸 🗸    | 劳务分包                  |                |                    |
| 项目应用 🛛 🗸 🗸   | 专业分包                  | 序号 角色名称        | 操作                 |
| 石口燃灯         | 其它分包                  | 1 总承包系统管理员     | 权限设置               |
| 坝日反议 ^       | 供应商                   | 2 自定义系统管理员     | 编辑 删除 权限设置         |
| 参建单位管理       | <u>論理</u> 申12<br>检测机构 | 3 系统管理局恒大集团    | 编辑 删除 权限设置         |
| 用户管理         | 建设单位                  |                |                    |
| 角色管理         | 设计单位                  | 4 Bing lest    | 編輯 删除 权限设置         |
| 管理员设置        | 勘察单位                  | 5 prdtest      | 编辑 删除 权限设置         |
| 操作日志         | 政府部门                  | 6 质检员          | 編編 删除 权限设置         |
|              | 项目管理                  | 7 安全员          | 编辑 删除 权限设置         |
|              | 咨询机构                  |                |                    |

| 🔷 云筑智联   演示项[     | ヨ〜 首页 进度 质量     | 安全 党建 设置              | 云筑网 ~ 🛛 下载APP |
|-------------------|-----------------|-----------------------|---------------|
| 项目设置 🗸 🗸          | ← 质检员-权限设置      |                       |               |
| 指挥舱设置   ~         | 角色名称: 质检员       | 项目名称: 演示项目            | 角色分组: 总承包     |
| 项目应用 🛛 🗸          | Web管理平台 App项目应用 |                       |               |
| 项目授权 🔷            | 菜单              | 权限                    |               |
| 参建单位等理            | 质量管理            | □ 全选 □ 查看             |               |
| 3. AE H ILL IE HE | 安全管理            | □ 全选 □ 查看             |               |
| 用户管理              | 安全巡检            | □ 全选 □ 查看 □ 发起检查 □ 删除 |               |
| 角色管理              | 质量巡检            | □ 全选 □ 查看 □ 发起检测 □ 删除 |               |
| 管理员设置             |                 |                       |               |
|                   |                 | 保存                    |               |

## 三、APP 操作

登录到 APP, 搜索项目进入, 如图:

APP 上只需操作工作台页面的进度任务、安全巡检和质量巡检, 其余界面查看即可。

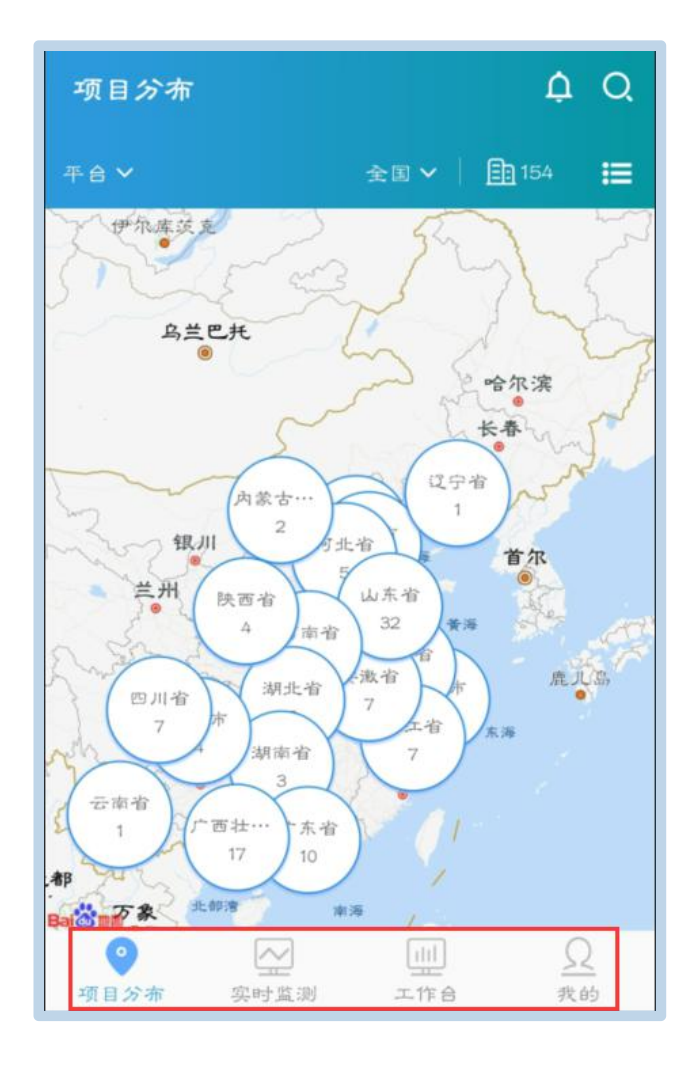

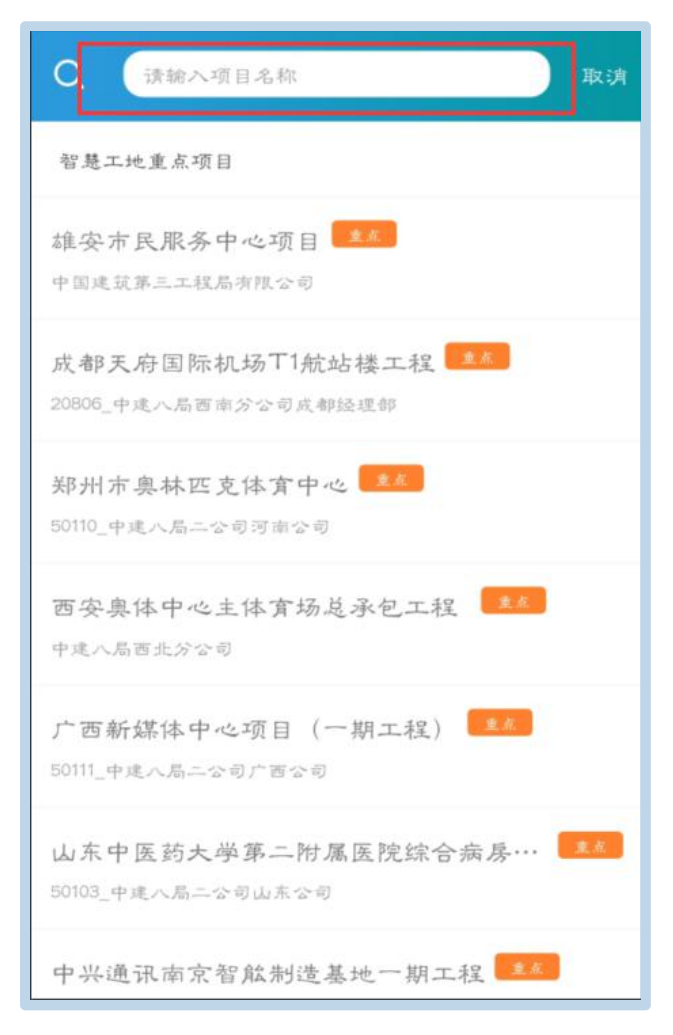

(一) 进度任务

进度任务是由责任人登录到手机 APP 操作。项目管理员需按照以下步骤设置责任人

(1) 登录云筑智联平台 <u>https://ibuild.yzw.cn/</u>,【项目管理】搜索项目进入,如图:

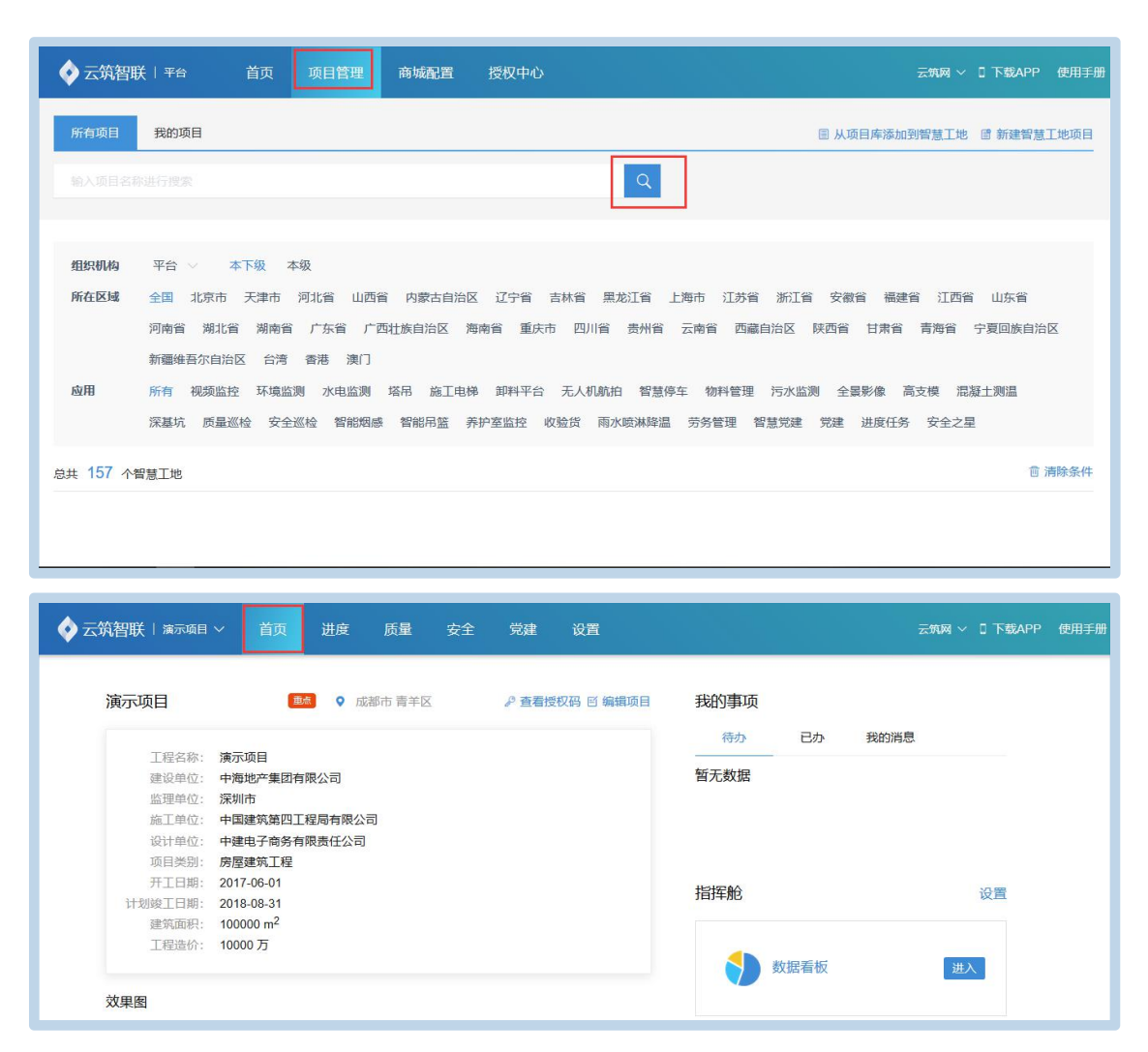

(2) 在【进度-进度管理】界面,编辑进度任务名称,【详情】进入,选择责任人,设置完成后,责任人可登录云筑智联 APP 进行进度任务编辑。如图:

| 📀 云筑智联 🗆 演示项目 | ~ 首页 | 进度 质量 安全 | 党建 设置 |     |         |      | 云筑网 ~ 🛛 下载 | APP 使用                  |
|---------------|------|----------|-------|-----|---------|------|------------|-------------------------|
| 生产看板          |      |          |       |     |         |      | [          | 编辑                      |
| <b>进</b> 度管理  | 任另编号 | 任务名称     |       | 状态  | 实际进度    | 计划工期 | 计划开始时间     | 计划结束时                   |
|               | 1    | ▼ 进度计划   | 详情    | 进行中 | 99.99%  | 432天 | 2017-01-01 | 2018-03-                |
|               | 2    | 消火栓      | 详惯    | 已完成 | 100.00% | 1天   | 2017-01-01 | 2017-01-                |
|               | 3    | 空调冷热水供水管 | 详情    | 已完成 | 100.00% | 1天   | 2017-01-02 | 2017-01-                |
|               | 4    | 空调冷热水回水管 | 详情    | 已完成 | 100.00% | 1天   | 2017-01-03 | 2017-01-                |
|               | 5    | 低区给水管J   | 详情    | 已完成 | 100.00% | 1天   | 2017-01-04 | 2017-01-                |
|               | 6    | 低区中水管ZJ  | 详情    | 已完成 | 100.00% | 1天   | 2017-01-05 | 2017-01-                |
|               | 7    | 雨水管      | 详情    | 已完成 | 100.00% | 1天   | 2017-01-06 | 2017-01-                |
|               | 8    | C10A     | 详情    | 已完成 | 100.00% | 1天   | 2017-01-07 | 2017 <mark>-01</mark> - |
|               | 9    | PL10*80  | 详情    | 已完成 | 100.00% | 1天   | 2017-01-08 | 2017-01-                |
|               | 10   | PL22*80  | 详惯    | 已完成 | 100.00% | 1天   | 2017-01-09 | 2017-01-                |

| 🔶 云筑智联   演示项 | 目∨ 首页   | 进度             | 质量 安全 | 党建 计                                       | 受置                                                                   |                                       | 云筑                                    | 网 ~ □ 下载A | PP       |
|--------------|---------|----------------|-------|--------------------------------------------|----------------------------------------------------------------------|---------------------------------------|---------------------------------------|-----------|----------|
| 生产看板         | 首页/进度/词 | ¥情             |       |                                            |                                                                      |                                       |                                       |           |          |
| 进度管理         | 进度计划    |                |       |                                            |                                                                      |                                       |                                       |           |          |
|              |         | 99.99%<br>延期完成 |       | 责任人: 前<br>计划工期:<br>计划开始时<br>计划完成时<br>任务创建时 | \$选择责任人 ▼<br>432天<br>目: 2017-01-01<br>目: 2018-03-08<br>目: 2018-08-08 | 上级责任人:<br>实际工期: 4<br>实际开始时间<br>实际完成时间 | 未分配<br>432天<br>可:                     |           |          |
|              | 子任务     | 主/千 1          | 江和丁田  |                                            |                                                                      | 1775-11560-1771                       | · · · · · · · · · · · · · · · · · · · | 日報志行1     | 11       |
|              | 消火栓     | June           | 1天    | 2017-01-01                                 | 2017-01-01                                                           | 关网开始时间<br>2017-01-08                  | 关网·元历纪时间<br>2017-01-08                | 大分配       | 1±<br>20 |

| 🔷 云筑智联 | 演示项目 > 首页 】                                  | 疲 」 | 质量 安全  | 党建 设置 |    |     | 云筑网、 | ✓ □ 下载APP |
|--------|----------------------------------------------|-----|--------|-------|----|-----|------|-----------|
| 生产看板   | 选择责任人                                        |     |        |       |    |     | ×    |           |
| 进度管理   | 已选: 9 ×                                      |     |        |       |    |     | Q    |           |
|        | 常用                                           | ^ 💌 | 账号     | 姓名    | 岗位 | 手机号 |      |           |
|        | 所有<br>未分组                                    |     | ceshi9 | 9     |    |     |      |           |
|        | <ul> <li>总承包</li> <li>中国建筑第四工程局有断</li> </ul> |     |        |       |    |     |      |           |
|        | ▼ 劳务分包                                       |     |        |       |    |     |      |           |
|        | 测试组织二级-1<br>恒大集团                             |     |        |       |    |     |      |           |
|        | ▼ 专业分包                                       |     |        |       |    |     |      |           |
|        | ●                                            |     |        |       |    |     |      |           |
|        | 测试组织三级                                       |     |        |       |    |     |      | C级责任人 任   |
|        | prdtest企业                                    |     |        |       |    |     |      |           |

责任人登录到 APP, 【工作台】选择进度任务, 可查看总计划、 未开始、进行中、已完成的任务信息, 如图:

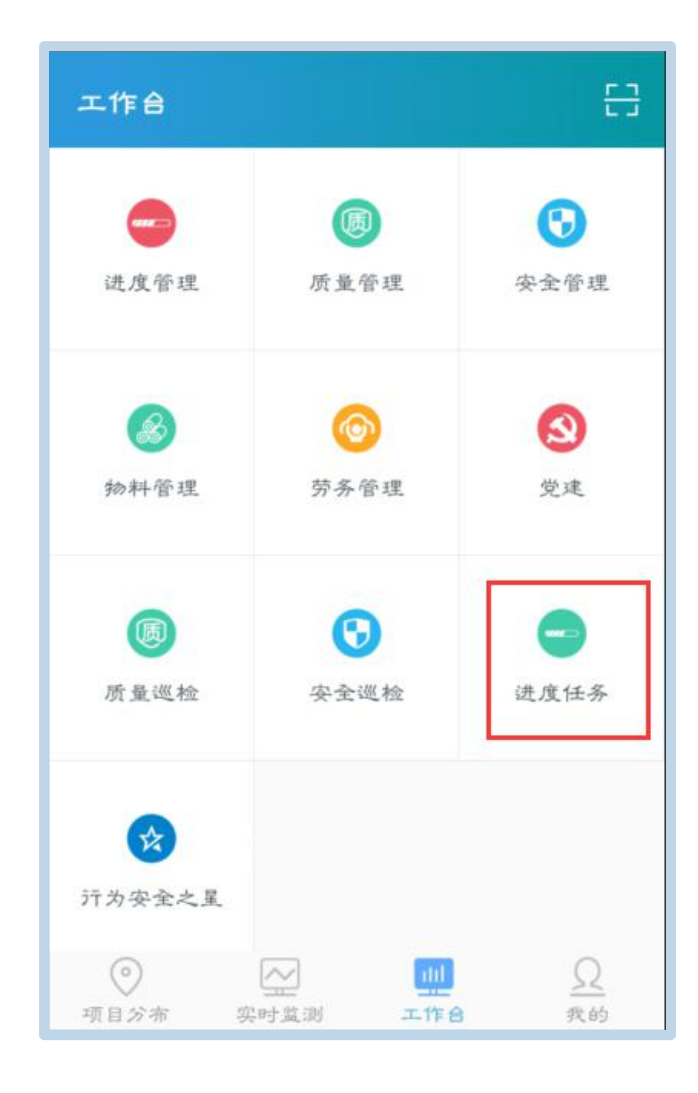

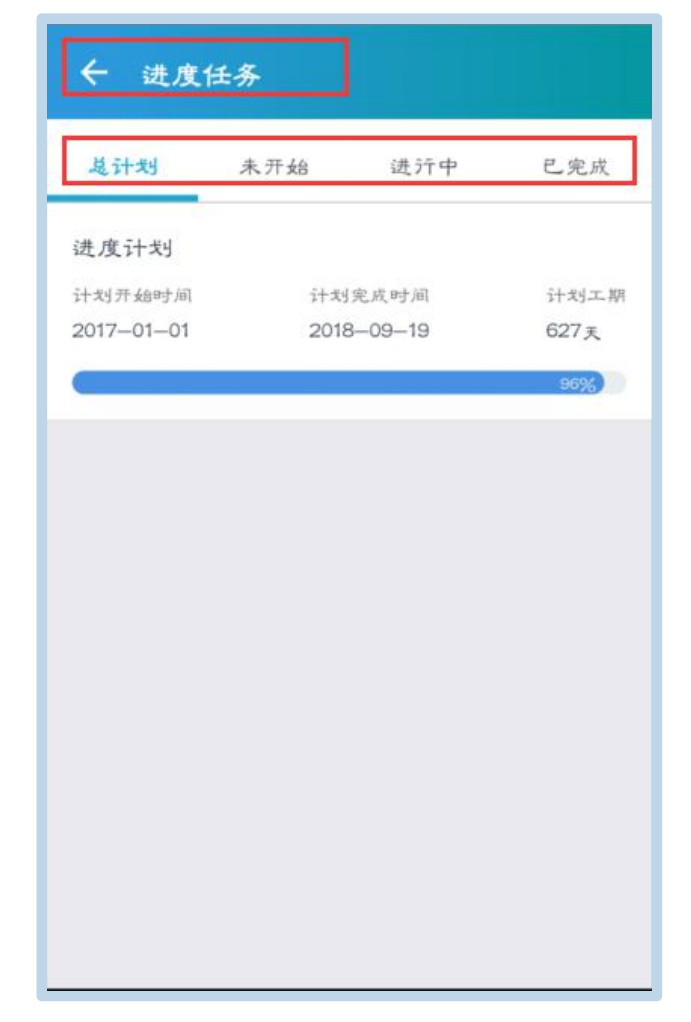

(1) 选择未开始、进行中的任务进入,如图:

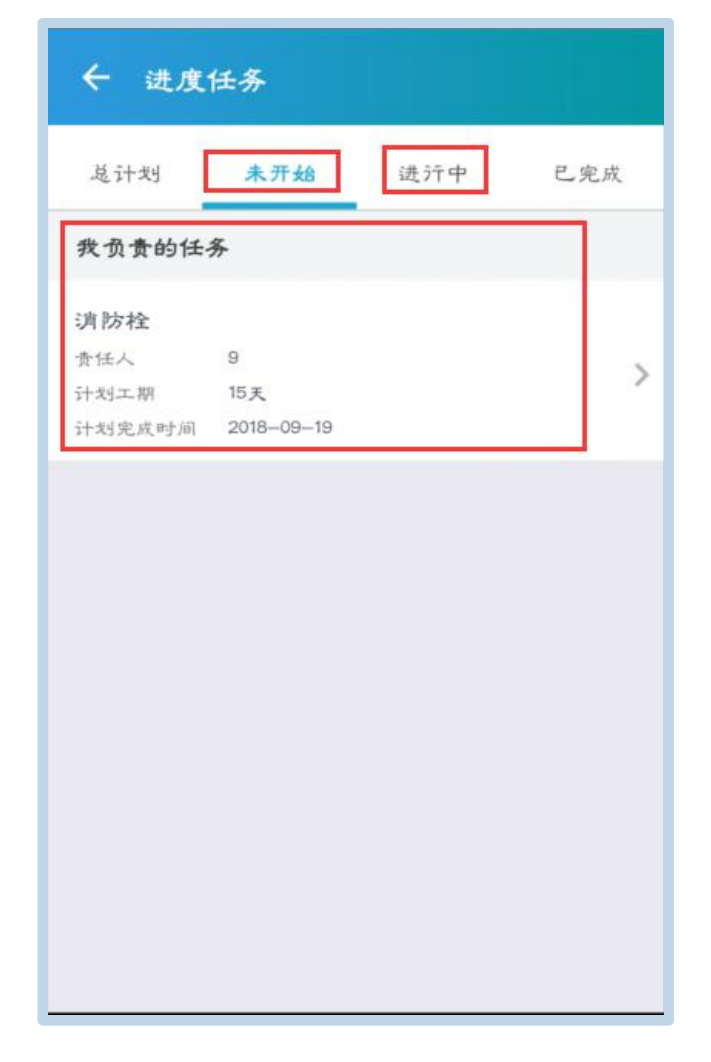

(2) 添加进度记录,选择日期、完成率,填写完成情况,上传图片,如图:

| ← 进度任              | 务详特        | 关闭 |
|--------------------|------------|----|
| 消防栓                |            |    |
| 责任人                | 9          |    |
| 计划工期               | 15 天       |    |
| 计划开始时间             | 2018-09-05 |    |
| 计划完成时间             | 2018-09-19 |    |
| 上线责任人              | 未分配        |    |
| 任务创建时间             | 2018-09-06 |    |
| 任务是体情。             | 2 读选择开始时间  | >  |
| 实际开始时间             | 读选择并验时间    | ×  |
| 实际结束时间             | 語选择結束时间    | >  |
| 实际工期               | 0天         |    |
| 总结                 |            |    |
| 擅谜                 |            |    |
| <b>[〇]</b><br>液加器片 |            |    |
| 保存                 | 任务完结       |    |

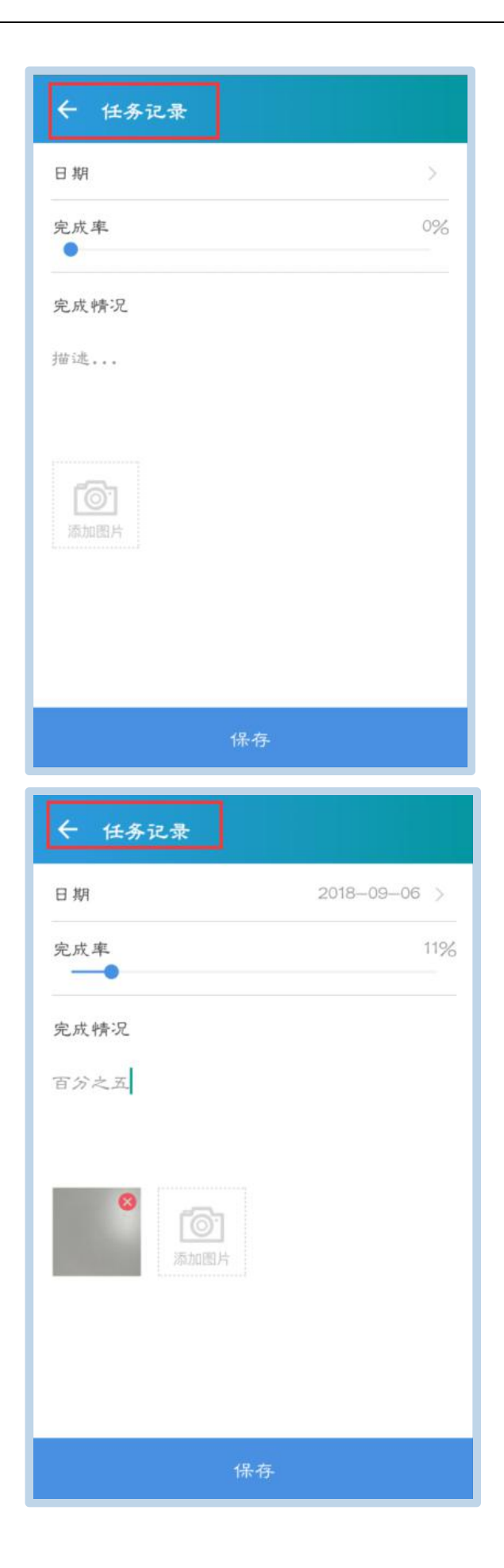

(3)填写任务总体情况,选择实际开始/结束时间,总结本次任务的情况,上传图片,如图:

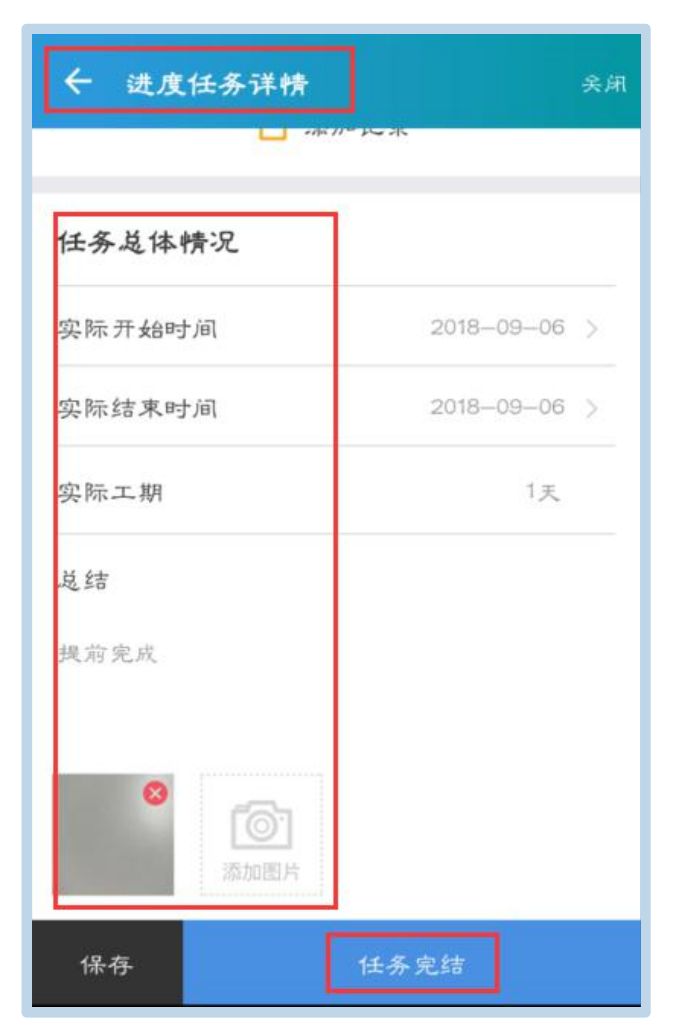

(4)保存/任务完结,保存后该任务跳转到【进行中】,任务完结后则跳转到【已完成】界面,选择任务进入可查看详情,如图:

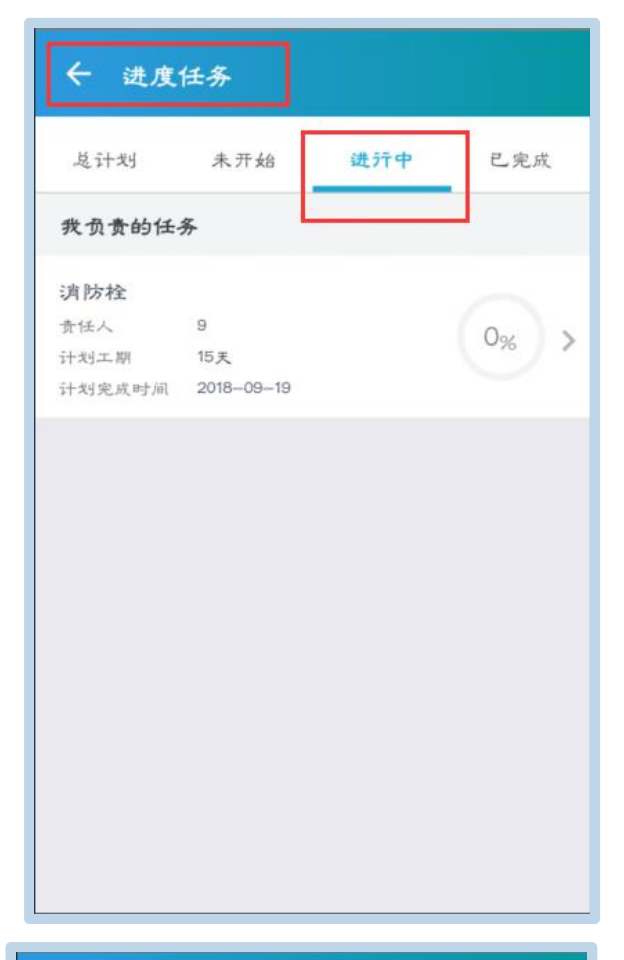

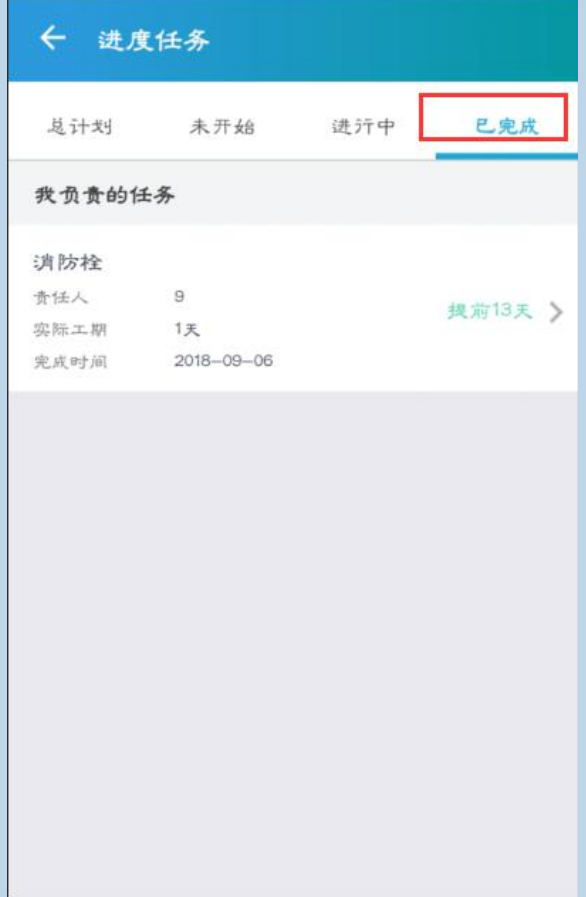

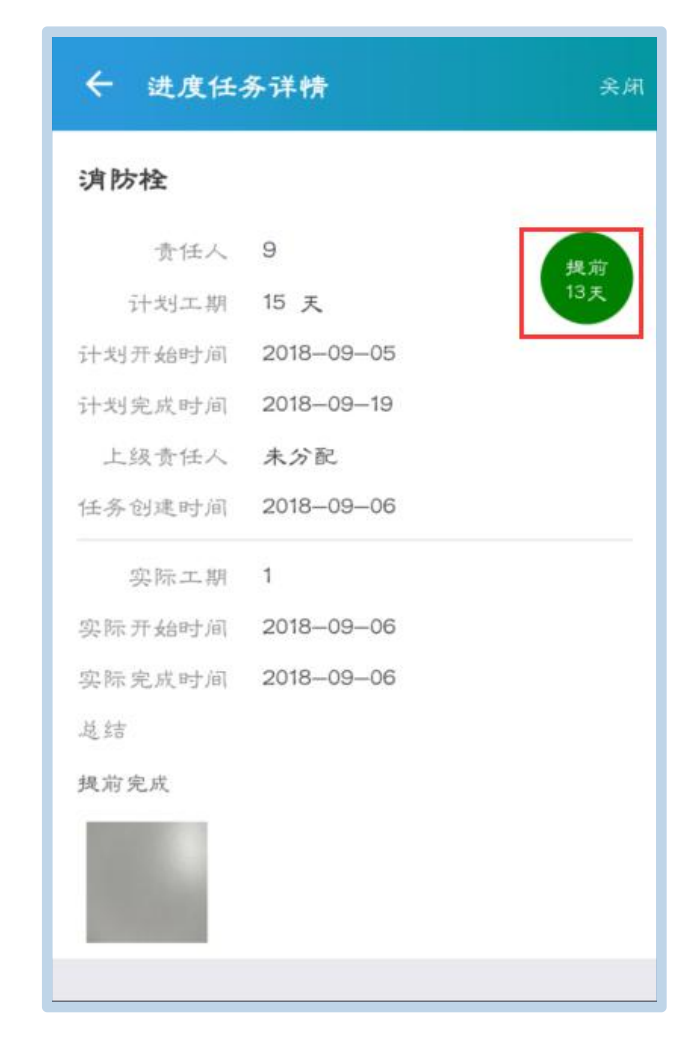

(二)质量巡检

选择【质量巡检】进入,点击右上角的图标进行条件筛选,该页面查看所有的质量巡检任务,选中【+】新增任务,如图:

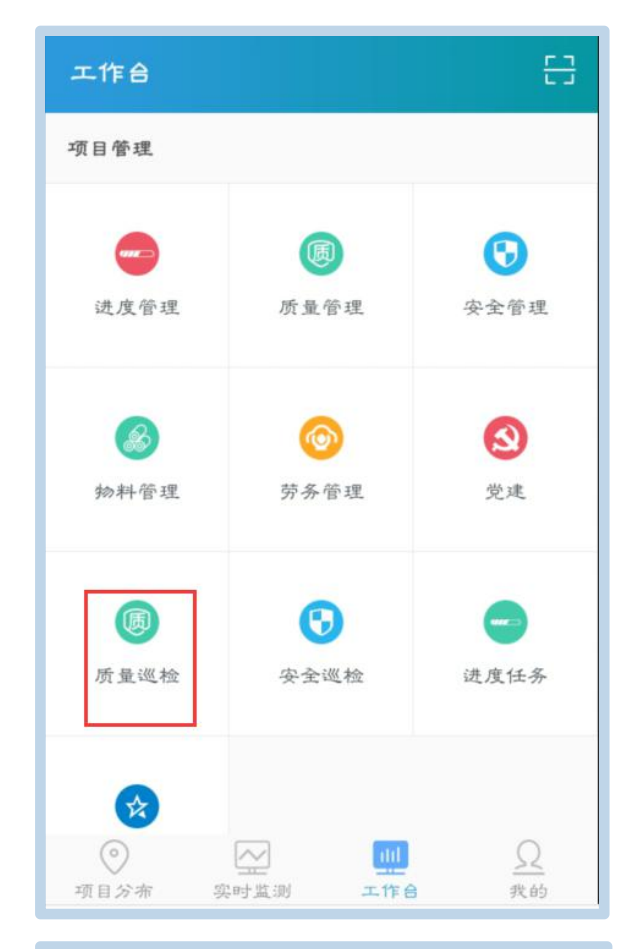

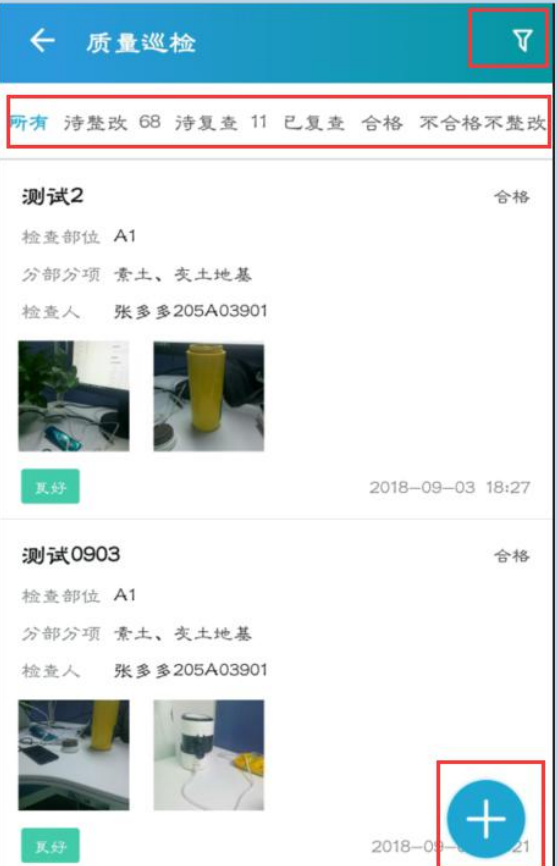

| ← 筛选                                     |
|------------------------------------------|
| 发起/审批<br>所有 我发起的 我参与的                    |
| 拱选<br>所有 诗整改 诗复查 复查通过 复查未通过<br>合格 不会格不整改 |
| 检查部位                                     |
| 分部分项                                     |
| 发起时间<br>所有 一个月內 三个月內 半年內 一年內             |
| 开始时间 - 结束时间                              |
|                                          |
| 完成                                       |

| ← 质量巡检                |       |
|-----------------------|-------|
| 分部分项                  | >     |
| 检查部位                  | ×     |
| 责任分包单位                | >     |
| 现场照片/视频<br>()<br>添加图片 |       |
| 检查结果                  | ⑧ 不合格 |
| 通知人                   | >     |
| 本地保存                  | 摸文    |

(1) 选择分部分项, 如图:

| ← 分部          | 分刊    | π     |   |      |
|---------------|-------|-------|---|------|
| ▲ 地基与基础       | к ≻ д | ***   |   |      |
| 常用            | >     | 地基    | > | 土方开挖 |
| 地基与基础         | >     | 基础    | > | 土方回填 |
| 主体结构          | >     | 基坑支护  | > | 场地平整 |
| 建筑装饰装<br>修    | >     | 地下水控制 | > |      |
| 建筑屋面          | >     | 土方    | > |      |
| 建筑给水排<br>水及供暖 | >     | 边坡    | > |      |
| 通风与空调<br>工程   | >     | 地下防水  | > |      |
| 建筑电气          | >     |       |   |      |

(2)选择检查部位;若需修改部位,可登录云筑智联平台,在【设置-项目设置-施工段划分】界面重新编辑,如图:

| @ FORMAR?        | Bix 2 |   |       |
|------------------|-------|---|-------|
| <b>東</b>         | 地下室   |   | 主体结构  |
| IFC高贺大 )<br>度    | 総構    | > | 土方与基础 |
| え施工阶段 )<br>(Q測试) | A栋    |   |       |
|                  | B栋    | 2 |       |
|                  |       |   |       |
|                  |       |   |       |
|                  |       |   |       |
|                  |       |   |       |

| < 云筑智联   演示项 | 目~ 首页 进度      | 质量安全党建 | 设置        | 云筑网 〜 🛛 下载APP 使用手册  |
|--------------|---------------|--------|-----------|---------------------|
| 项目设置    ^    | 新建顶级节点 插入     | 下级删除上  | 移 下移 设置楼层 | 设 <b>置施</b> 工段 模型关联 |
| 项目基础信息       | 名称            |        | 类型        |                     |
| 工程现场图        | ▼ IFC商贸大厦     |        | 单位工程      |                     |
| 施丁段划分        | ▶ 地下室         |        | 子单位工程     |                     |
|              | ▶ 裙楼          |        | 子单位工程     |                     |
| 模型上传         | ► A栋          |        | 子单位工程     |                     |
| 指挥舱设置 🗸 🗸    | ▶ B栋          |        | 子单位工程     |                     |
|              | ▼ 无施工阶段 (仅测试) |        | 单位工程      |                     |
| 项目应用 🗸 🗸     | ▶ 无施工阶段       |        | 子单位工程     |                     |
| 项目授权 🗸 🗸     |               | •      |           |                     |
| 840+         |               |        |           |                     |
| 探作口志         |               |        |           |                     |
|              |               |        |           |                     |
|              |               |        |           |                     |

(3)选择责任分包单位;若需修改,可登录云筑智联平台,在【设置-项目授权-参建单位管理】界面重新编辑,如图:

| @ ####> |   |          |
|---------|---|----------|
| 常用      | > | 测试组织二级-1 |
| 总承包     | > | 極大集团     |
| 劳务分包    |   |          |
| 专业分包    | × |          |
| 供应意     | 5 |          |
| 蓝理单位    | > |          |
| 项目管理    | > |          |
| 咨询机构    | > |          |

| 🔷 云筑智联 🗆 😹 🛪 | 硕目 ∨ 首页 进度 | 质量 | 安全     | 党建 设置 |         |       |      | 云筑网 ~ 🛛 下载APP | 使用手册 |
|--------------|------------|----|--------|-------|---------|-------|------|---------------|------|
| 项目设置 🗸 🗸     | 所有         | 新均 | 曾参建单位  | 1     |         |       |      |               |      |
| 指挥舱设置 🗸 🗸    | 总承包        | 序号 | 单位名称   |       |         |       | 单位类型 | 操作            |      |
| #Down        | 劳务分包       |    |        |       |         |       |      |               |      |
| ◎ 项目应用       | 专业分包       | 1  | 测试组织二级 | -1    |         |       | 劳务分包 | 移除            |      |
| 项目授权 へ       | 其它分包       | 2  | 恒大集团   |       |         |       | 劳务分包 | 移除            |      |
| 参建单位管理       | 供应商        |    |        |       |         | _     |      |               |      |
| 用户管理         | 监理单位       |    |        | 共2条   | 10条/页 ~ | < 1 > | 前往 1 | 页             |      |
| 角色管理         | 检测机构       |    |        |       |         |       |      |               |      |
|              | 建设单位       |    |        |       |         |       |      |               |      |
| 管理员设置        | 设计单位       |    |        |       |         |       |      |               |      |
| 操作日志         | 勘察单位       |    |        |       |         |       |      |               |      |
|              | 政府部门       |    |        |       |         |       |      |               |      |
|              | 项目管理       |    |        |       |         |       |      |               |      |

(4) 上传现场照片/视频, 如图:

| ← 质量巡热       | ۵¢                   |
|--------------|----------------------|
| 分部分项         | 地基与基础>土方>场地平整 〉      |
| 检查部位         | IFC商贸大厦>B栋>土方与基<br>础 |
| 责任分包单位       | 輕大集团 >               |
| 现场照片/视频      | Ĩ                    |
|              | <b>[]</b><br>新加图片    |
| 检查结果         |                      |
| ( <b>©</b> 1 | 合格 图 不合格             |
| 通知人          | >                    |
| 本地保存         | 提文                   |

(5)填写检查结果,分为合格和不合格两种情况 A.若检查合格,评价质量情况,填写检查明细,如图:

| ← 质量巡检              |  |
|---------------------|--|
| 添加图片                |  |
| 检查结果<br>③ 合格 ⑧ 不合格  |  |
| 质量控制情况<br>非常好 良好 一般 |  |
| 检查记录<br>详细记录        |  |
| 通知人                 |  |
| 本地保存 提交             |  |

B. 若检查不合格, 详细描述问题, 评价问题级别, 选择整改人和 通知人, 选择最后整改期限, 如图:

| ← 质量巡检                     |   |
|----------------------------|---|
| 检查结果<br>③ 合格<br>问题描述<br>其他 |   |
| 问题级别<br>段数 一般 严重           |   |
| 整改人<br>复查人 云筑网             | > |
| 最后整改期限<br>请输入整改要求          | × |
| 整改通知                       | • |

(6) 选择通知人,基于人员或单位选择,如图:

| ← 质量巡神           | <u>۵</u>             |
|------------------|----------------------|
| 分部分项             | 地基与基础>土方>场地平整 〉      |
| 检查部位             | IFC斎贸大厦>B栋>土方与基<br>础 |
| 责任分包单位           | 桓大集团 〉               |
| 现场照片/视频          | Ē                    |
| [〇]<br>藏加图片      |                      |
| 检查结果             |                      |
| ( <sup>©</sup> 1 | <b>合格</b>            |
| 质量控制情况           |                      |
| 非常好              | 医经 一般                |
| 检查记录             |                      |
| 良好               |                      |
|                  |                      |
| 通知人              | >                    |
| 本地保有             | . 現文                 |

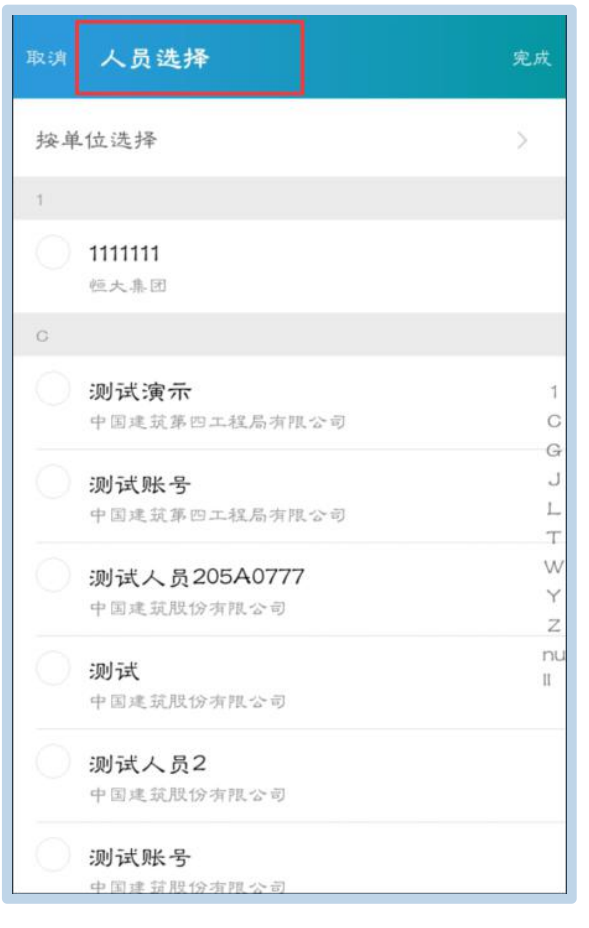

| ← 按单位选择           | 完成     |
|-------------------|--------|
| 基承包               |        |
| 中国建筑第四工程局<br>有限公司 | >      |
| 劳务分包              |        |
| 恒大集团              | >      |
| 测试组织二级1           | >      |
| 专业分包              |        |
| 测试组织二级2           | $\geq$ |
| null              |        |
| 中国建筑股份有限公<br>司    | >      |
|                   |        |
|                   |        |
|                   |        |
|                   |        |

(7) 保存/提交/查看,如图:

本地保存,不上传到云筑智联平台;提交,通知整改人且显示在 智联平台。

在质量巡检页面查看记录,如图:

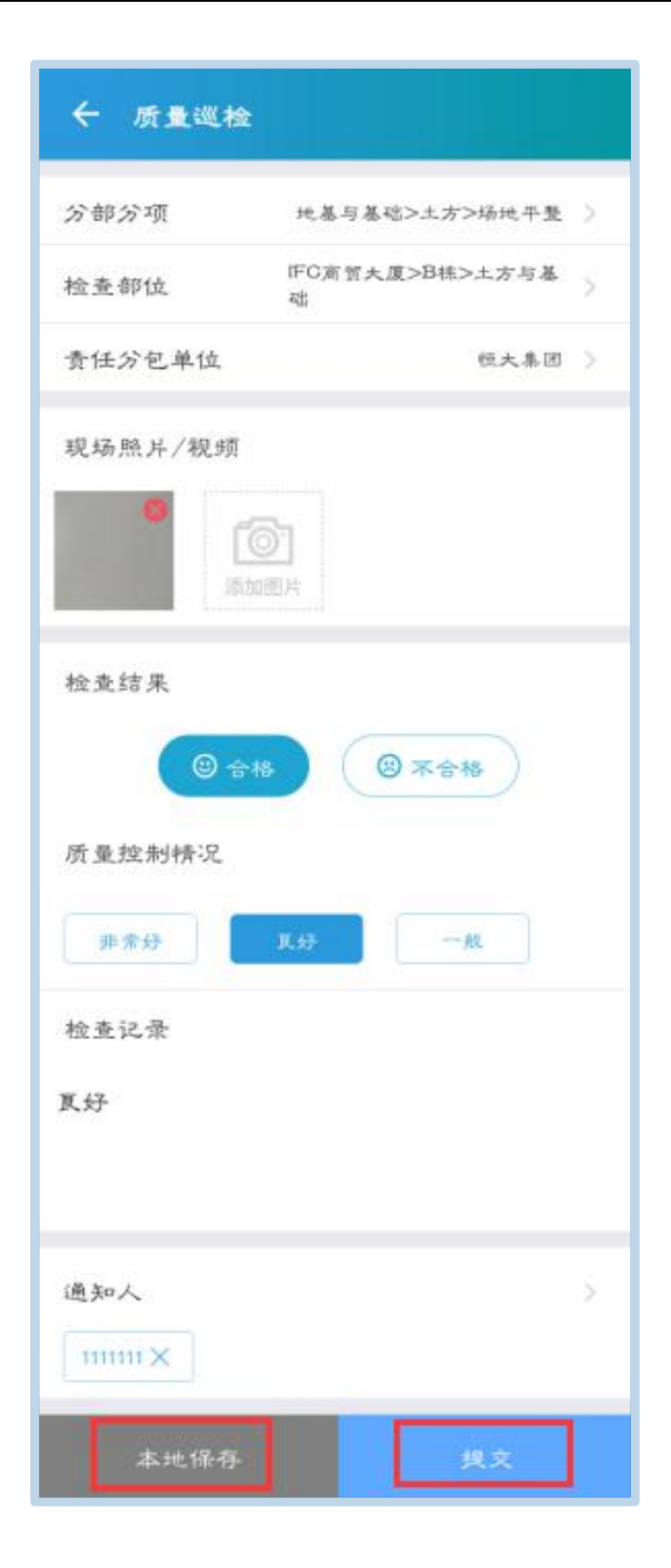

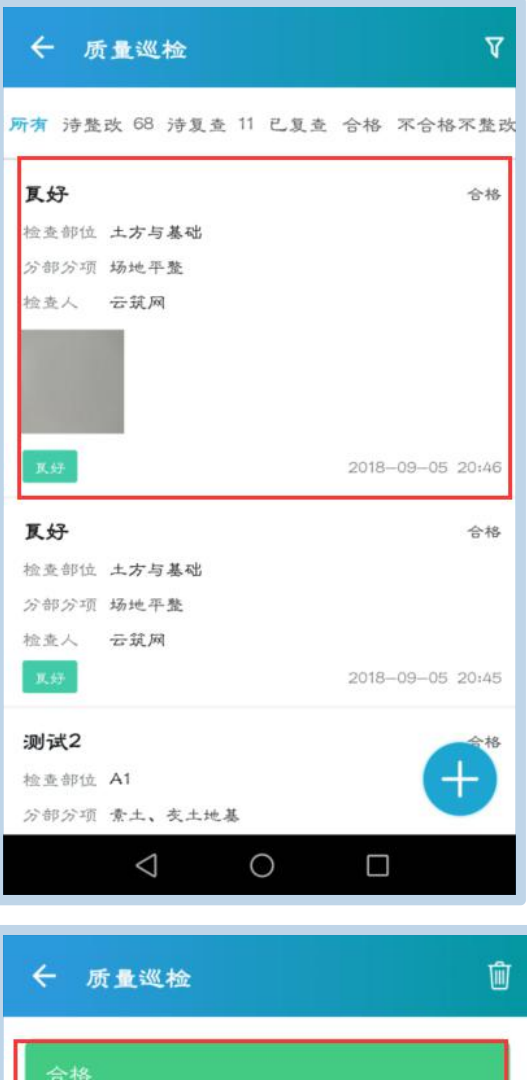

| 頁好           |                  |
|--------------|------------------|
| 分部分项         | 地基与基础>土方>场地平整    |
| 检查部位         | IFC商贸大厦>B栋>土方与基础 |
| 分包单位         | 輕大集团             |
| 检查结果         | 合格               |
| 质量控制情况       | 更好               |
| 頁好           |                  |
|              |                  |
| 检查人          | 云筑网              |
| 4A 18 14 121 | 2018-09-05 20:46 |

被通知人在【工作台-通知】页面查看通知消息,如图:

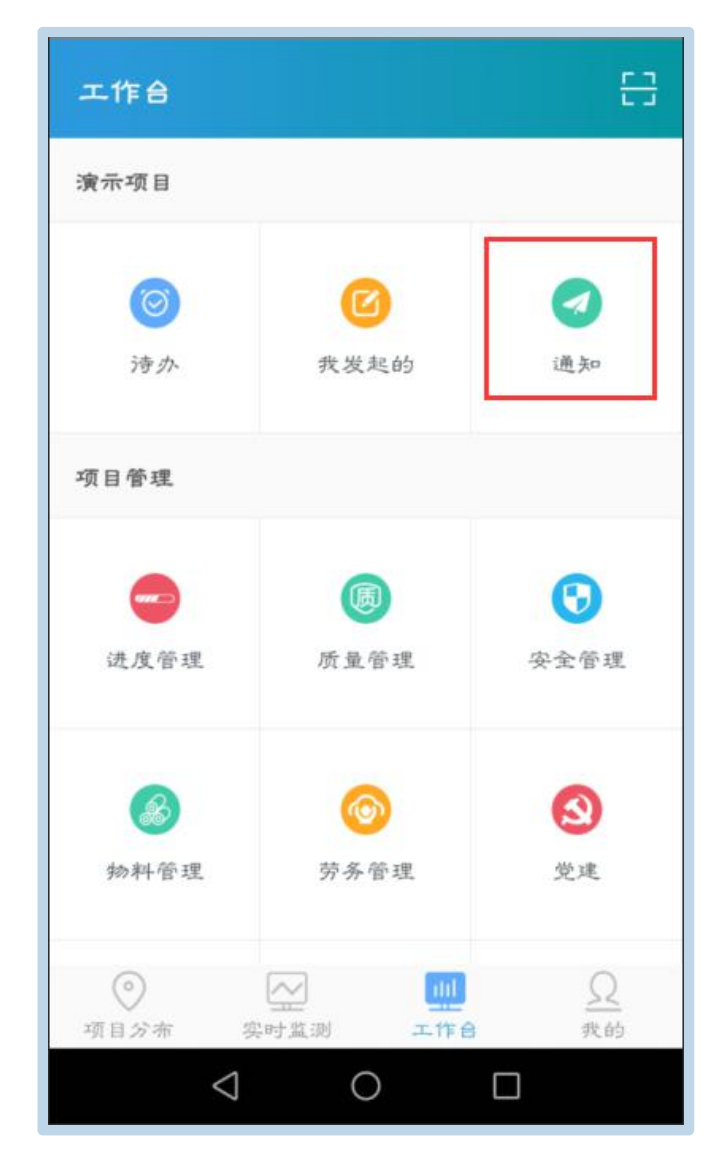

(三)安全巡检

选择【安全巡检】进入,点击右上角的图标进行条件筛选,该页面查看所有的安全巡检任务,选中【+】新增任务,如图:
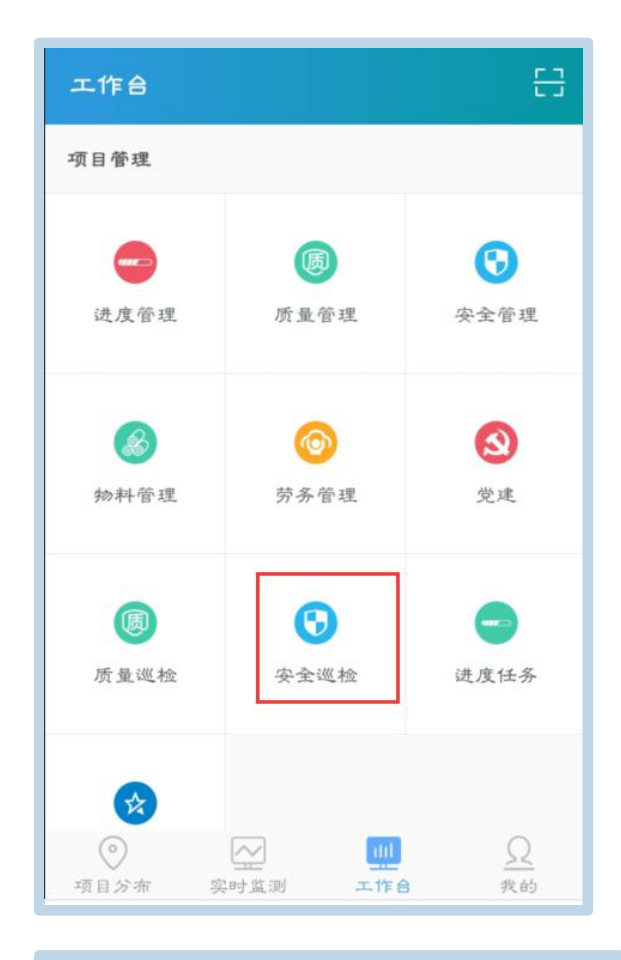

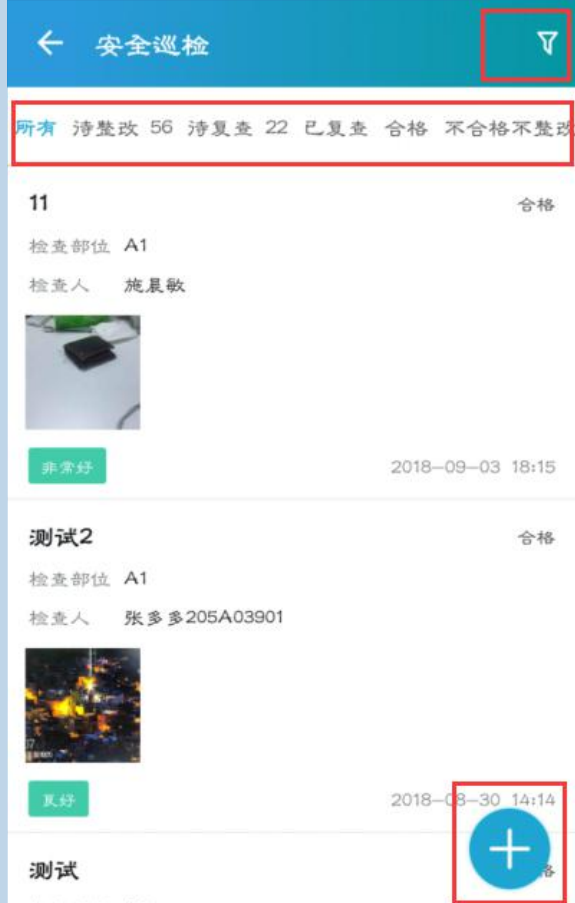

| ← 筛选                  |
|-----------------------|
| 发起/审批                 |
| 所方 我发起的 我参与的          |
| 状态                    |
| 所有 诗整改 诗复查 复查未通过 复查通过 |
| 合格 不合格不整改             |
| 随患券型                  |
| 所有 安全管理 高处作业 基坑工程 脚手架 |
| 积极工程 施工机具 施工用电 塔式起重机  |
| 文明施工 施工电梯 消防管理 物料提升机  |
| 起重吊装                  |
| 检查部位                  |
| 发起时间                  |
| 历为 一个月内 三个月内 半平内 一平内  |
| 完成                    |
|                       |
| ← 安全巡检                |

| ← 安全巡检                |   |
|-----------------------|---|
| 检查部位                  | > |
| 图纸定位                  | > |
| 责任分包单位                | > |
| 现场照片/视频<br>()<br>添加图片 |   |
| 检查结果 2 合格 2 不合格       |   |
| 通知人                   | > |
| 共文                    |   |
|                       |   |

(1)选择检查部位;若需修改部位,可登录云筑智联平台,在【设置-项目设置-施工段划分】界面重新编辑,如图:

| ← 选择检查部位                     |    |   |    |  |
|------------------------------|----|---|----|--|
| ✿ IFC高質大度 〉 株樓 〉 主体结构 〉 2F 〉 |    |   |    |  |
| 主体结构 >                       | 1F |   | C1 |  |
|                              | 2F | × | C2 |  |
|                              | ЗF |   | C3 |  |
|                              | 4F |   | C4 |  |
|                              | 5F |   |    |  |
|                              |    |   |    |  |
|                              |    |   |    |  |
|                              |    |   |    |  |
|                              |    |   |    |  |

| <br><br> | 目~ 首页 进度 质量 安全 | 党建设置     | 云筑网 ~ 🔲 下载APP 使用手册 |
|----------------------------------------------------------------------------------------------------|----------------|----------|--------------------|
| 项目设置 🔷                                                                                                    | 新建顶级节点 插入下级 删除 | 上移下移设置楼层 | 设置施工段 模型关联         |
| 项目基础信息                                                                                                    | 名称             | 类型       |                    |
| 工程现场图                                                                                                    | ▼ IFC 高资大厦     | 单位工程     | ^                  |
| 廠T段划分                                                                                                    | ▼ 地下室          | 子单位工程    |                    |
|                                                                                                    | ▼ 土方与基础        | 施工阶段     |                    |
| 模型上传                                                                                                    | ▼基础            | 楼层       |                    |
| 指挥舱设置 🗸 🗸                                                                                                    | <b>▼</b> A     | 施工段      |                    |
|                                                                                                    | A1             | 施工段      |                    |
| 项目应用 🗸                                                                                                    | A2             | 施工段      |                    |
| 项目授权 🗸 🗸                                                                                                    | <b>▼</b> B     | 施工段      |                    |
|                                                                                                    | B1             | 施工段      |                    |
| 操作日志                                                                                                    | B2             | 施工段      |                    |
|                                                                                                    | ▼ -3F          | 楼层       |                    |
|                                                                                                    | G1             | 施工段      | ~                  |

(2) 选择图纸定位,如图:

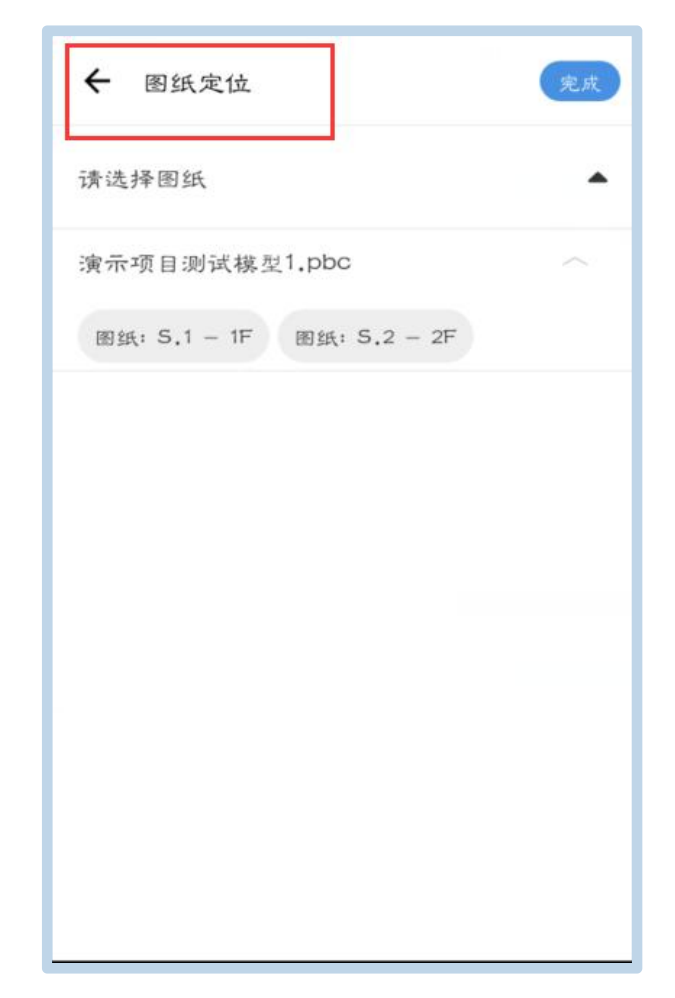

(3)选择责任分包单位;若需修改,可登录云筑智联平台,在【设置-项目授权-参建单位管理】界面重新编辑,如图:

| ☆ 劳务分包 〉 |   |          |
|----------|---|----------|
| 常用       |   | 测试组织二级-1 |
| 总承包      | > | 恒大集团     |
| 劳务分包     | > |          |
| 专业分包     | > |          |
| 供应商      | > |          |
| 监理单位     | > |          |
| 项目管理     | > |          |
| 咨询机构     | > |          |

(4) 上传现场照片/视频,如图:

| ← 安全巡检  |                           |   |
|---------|---------------------------|---|
| 检查部位    | IFC商贸大厦>A栋>主体结构<br>>6F>D1 | > |
| 图纸定位    |                           | > |
| 责任分包单位  | 輕大集团                      | > |
| 8<br>53 | 5)<br>IIII H              |   |
| 检查结果    | 格 ⑧ 不合格                   |   |
| 通知人     |                           | > |
|         |                           |   |

(5) 填写检查结果, 分为合格和不合格两种情况

A.若检查合格,评价安全情况,排查安全隐患位置,填写检查明 细,如图:

| ← 安全巡检             |   |
|--------------------|---|
| 检查结果<br>③ 合格 ⑧ 不合格 |   |
| 安全控制精况             |   |
| 非常好 瓦好 一般 排查隐患     | > |
| 检查记录               |   |
| 详细记录               |   |
| 通知人                | > |
|                    |   |

| ← 安全                | 急速                 |                                                |
|---------------------|--------------------|------------------------------------------------|
|                     | 突监机构及人员配           | *)                                             |
| 常用                  | > 安全生产责任制          | 未按规定配备安<br>全总监                                 |
| 安全管理                | ><br>安监机构及<br>人员配备 | 及 > 安全总监未进项<br>目班子                             |
| 高处作业                | > 施工方案             | > 未按规定设置安<br>监部/1                              |
| 基坑工程                | 分包管理               | 今 职 安 监 人 员 影                                  |
| 脚手架                 | 》<br>安全技术交<br>底    | 型<br>本<br>、<br>末<br>明<br>硝<br>专<br>(<br>兼<br>) |
| <b>模板工程</b><br>施工却且 | 安全检查               | 职职业健康管理<br>人员<br>>                             |
| 施工用电                | 安全教育               | >                                              |
| 塔式起重机               | 安全费用投<br>入         | & >                                            |

B.若检查不合格,排查安全隐患位置,详细描述问题,评价问题 级别,选择整改人和通知人,选择最后整改期限,如图:

| ← 安全巡检                                           |           |
|--------------------------------------------------|-----------|
| 检查结果                                             |           |
| <ul><li>● 合格</li><li>● 合格</li><li>● 合格</li></ul> | +8        |
| 安全隐患                                             | >         |
| 问题描述                                             |           |
| 其他                                               |           |
|                                                  |           |
| 问题级别                                             |           |
|                                                  | *#.       |
| 整改人                                              | 1111111 > |
| 复查人                                              | 1111111 > |
| 最后整改期限                                           | >         |
| 请输入整改要求                                          |           |
|                                                  |           |
| 整改通知                                             |           |
| 通知人                                              | )<br>D    |
| 共文                                               |           |

(6) 选择通知人,基于人员或单位选择,如图:

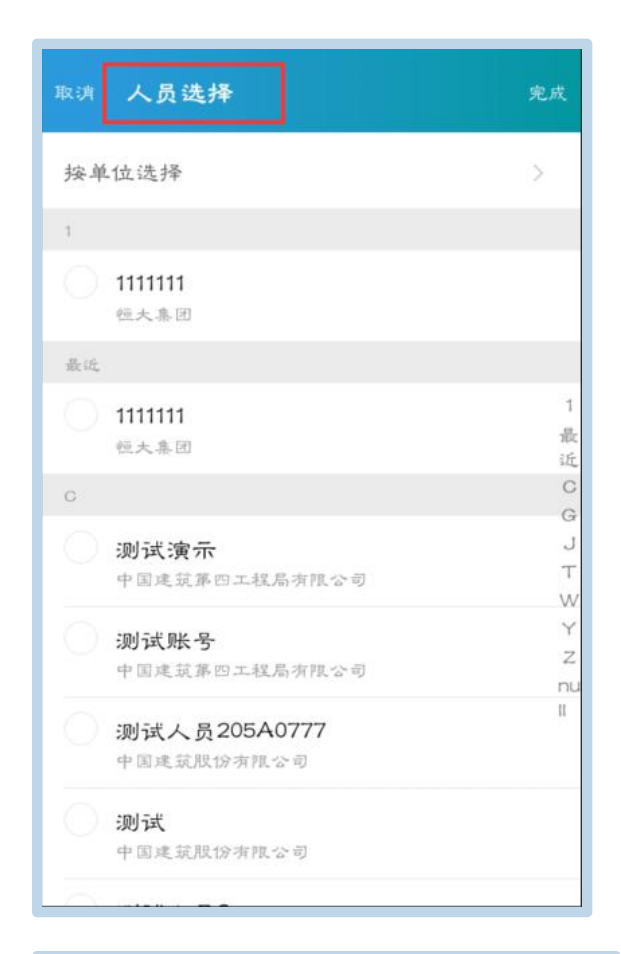

| ← 按单位选择           | 完成 |
|-------------------|----|
| 芝永包               |    |
| 中国建筑第四工程局<br>有限公司 | >  |
| 劳务分包              |    |
| 恒大集团              | >  |
| 测试组织二级-1          | >  |
| 专业分包              |    |
| 测试组织二级-2          | >  |
| null              |    |
| 中国建筑股份有限公<br>司    | >  |
|                   |    |
|                   |    |
|                   |    |
|                   |    |

(7) 提交/查看,如图:

提交,通知整改人且显示在智联平台。在安全巡检页面查看记录, 如图:

| ← 安全巡检        |                           |   |
|---------------|---------------------------|---|
| 检查部位          | IFC高贸大厦>A桥>主体结构<br>>6F>D1 | > |
| 图纸定位          |                           | > |
| 责任分包单位        | 植大鼻团                      | > |
| 现场照片/视频       |                           |   |
| 2<br>10<br>10 | <u>ارم</u><br>الا         |   |
| 检查结果          |                           |   |
| ( © 🔿         | IS (19) 不合格               |   |
| 安全控制情况        |                           |   |
| 非常好           | <b>风好</b> 一般              |   |
| 排查隐患          | 未按规定配备安全总监                | > |
| 检查记录          |                           |   |
| 良好            |                           |   |
| 通知人           |                           | > |
| mm×           |                           |   |
|               | 樊文                        |   |

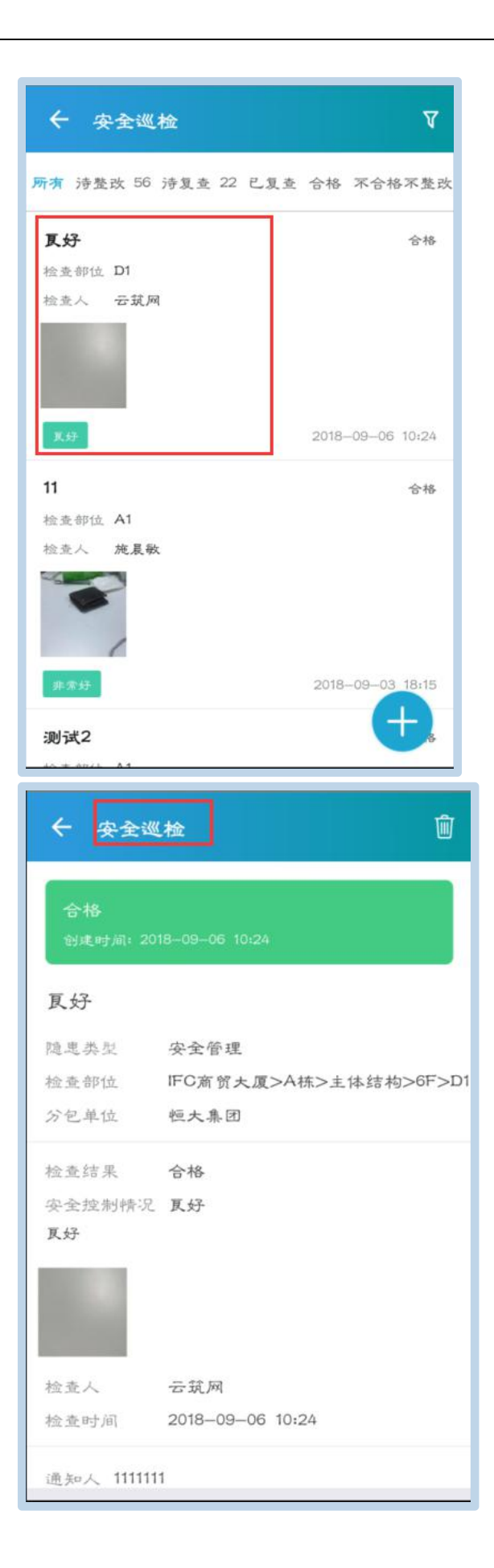

被通知人在【工作台-通知】页面查看通知消息,如图:

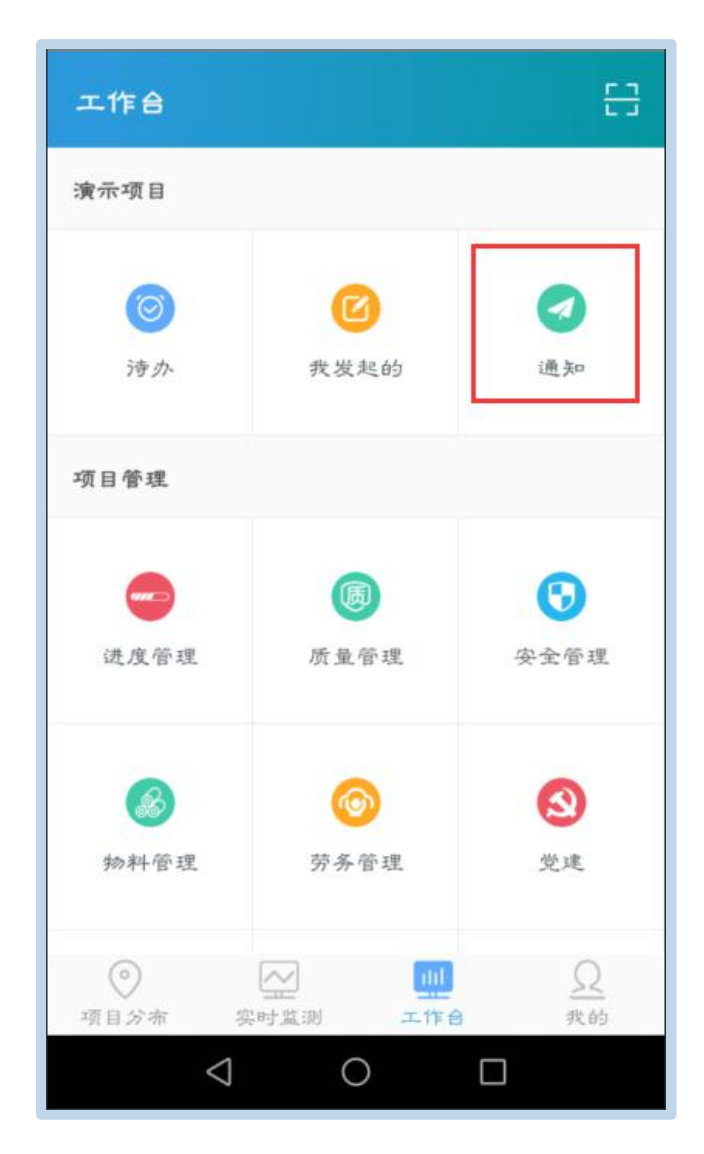

## 四、APP 查看

APP 查看包括项目分布、实时监测和工作台三个模块,如图:

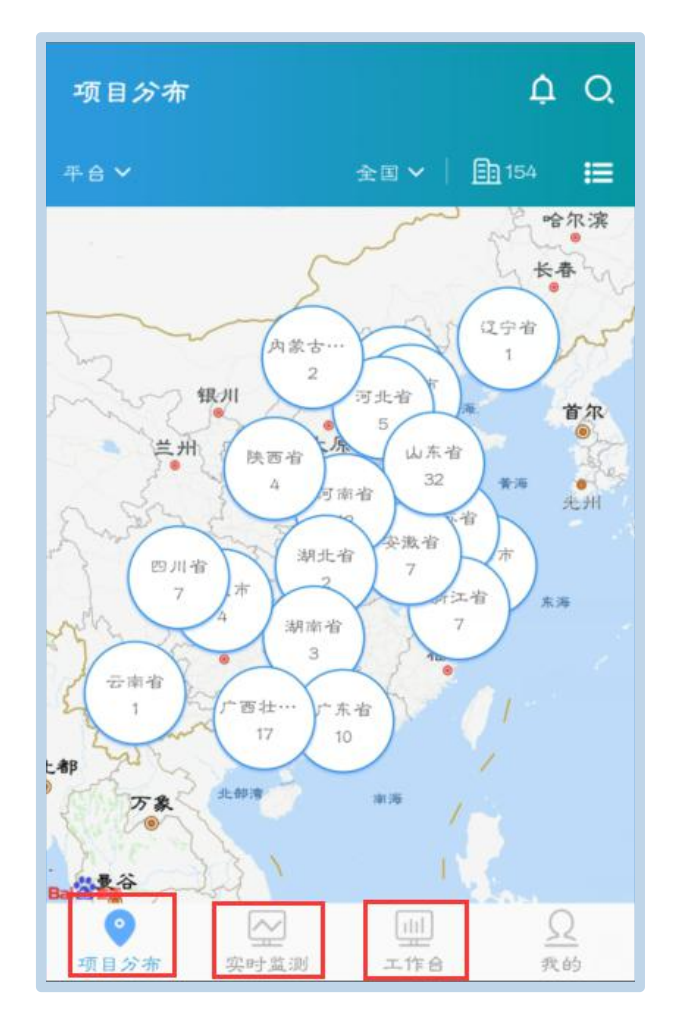

(一)项目分布

【项目分布】中,用户可查看当前所属组织下,在全国各省市分布情况,也可查看具体的项目名称等信息。如图:

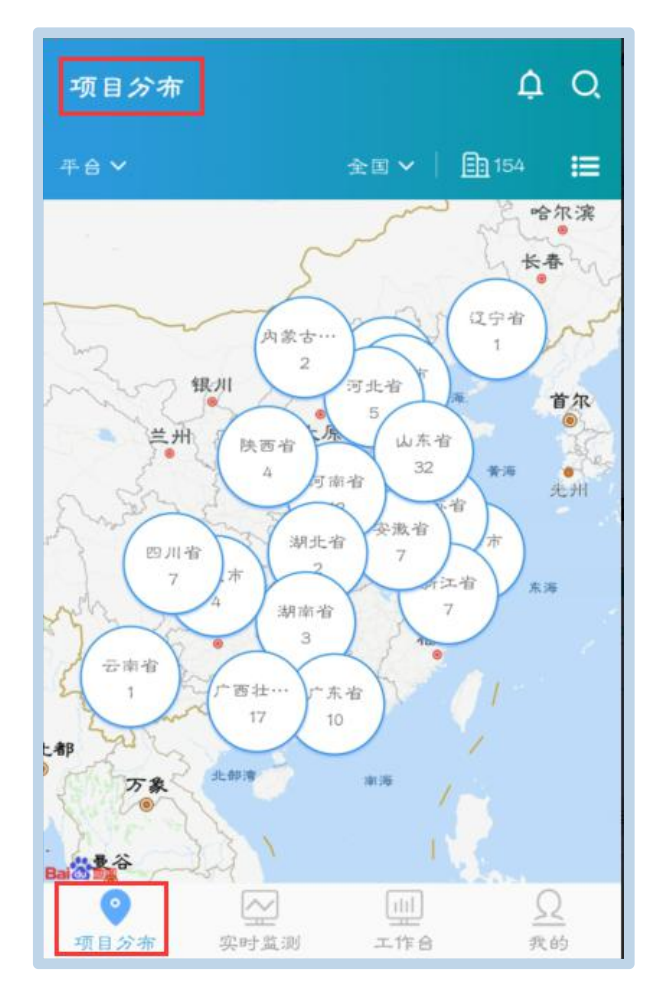

(二) 实时监测

实时监测包括平面布置图、工程资料、基础信息、进度、环境、 视频监控、质量、安全、劳务、收验货、设备管理及水电能耗、行为 安全之星月榜共10个模板。

1.平面布置图

平面布置图,可查看项目上传的工程图纸以及水电、塔吊、高支模、深基坑、智能烟感等视频监控点,如图:

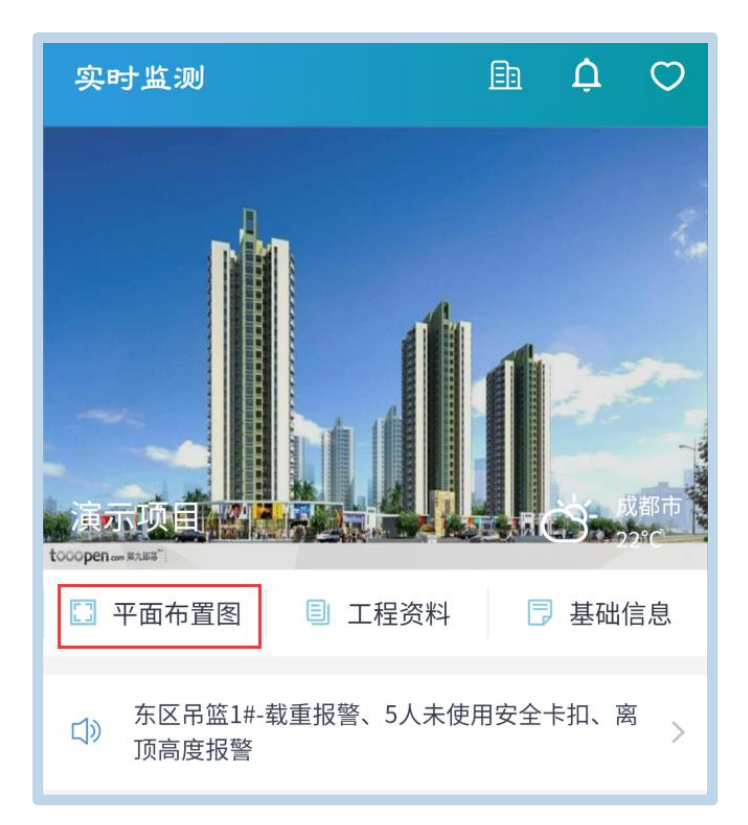

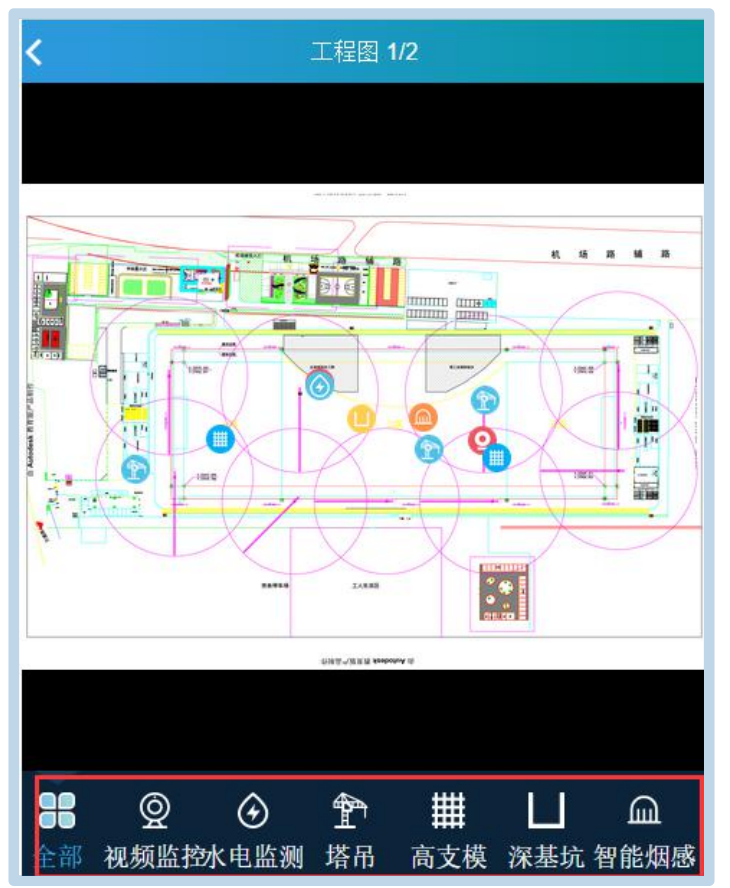

2.工程资料

工程资料,项目人员通过电商平台上传的资料。如图:

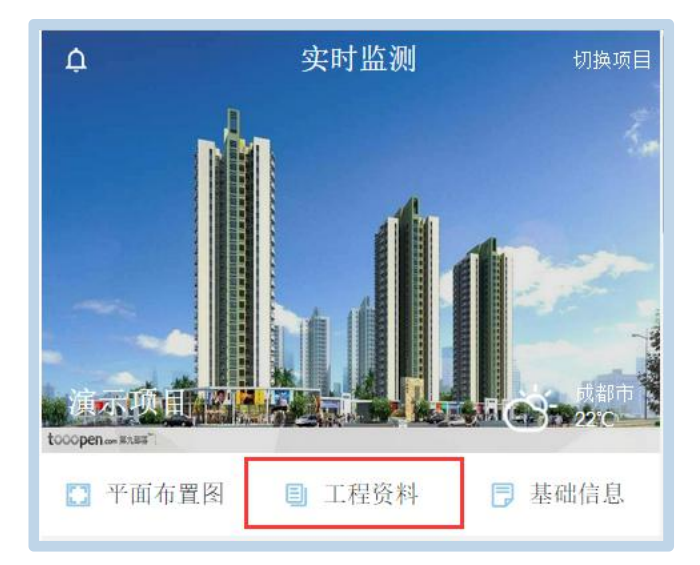

| ← 工程资料 |   |
|--------|---|
| 工程资料   |   |
| 电气     | > |
| 建筑     | > |
| 结构     | > |
| 暖通     | > |
| 特殊文件   | > |
|        |   |
|        |   |

3.基础信息

基础信息,包括项目概况、组织机构、项目负责人、项目大事记等,如图:

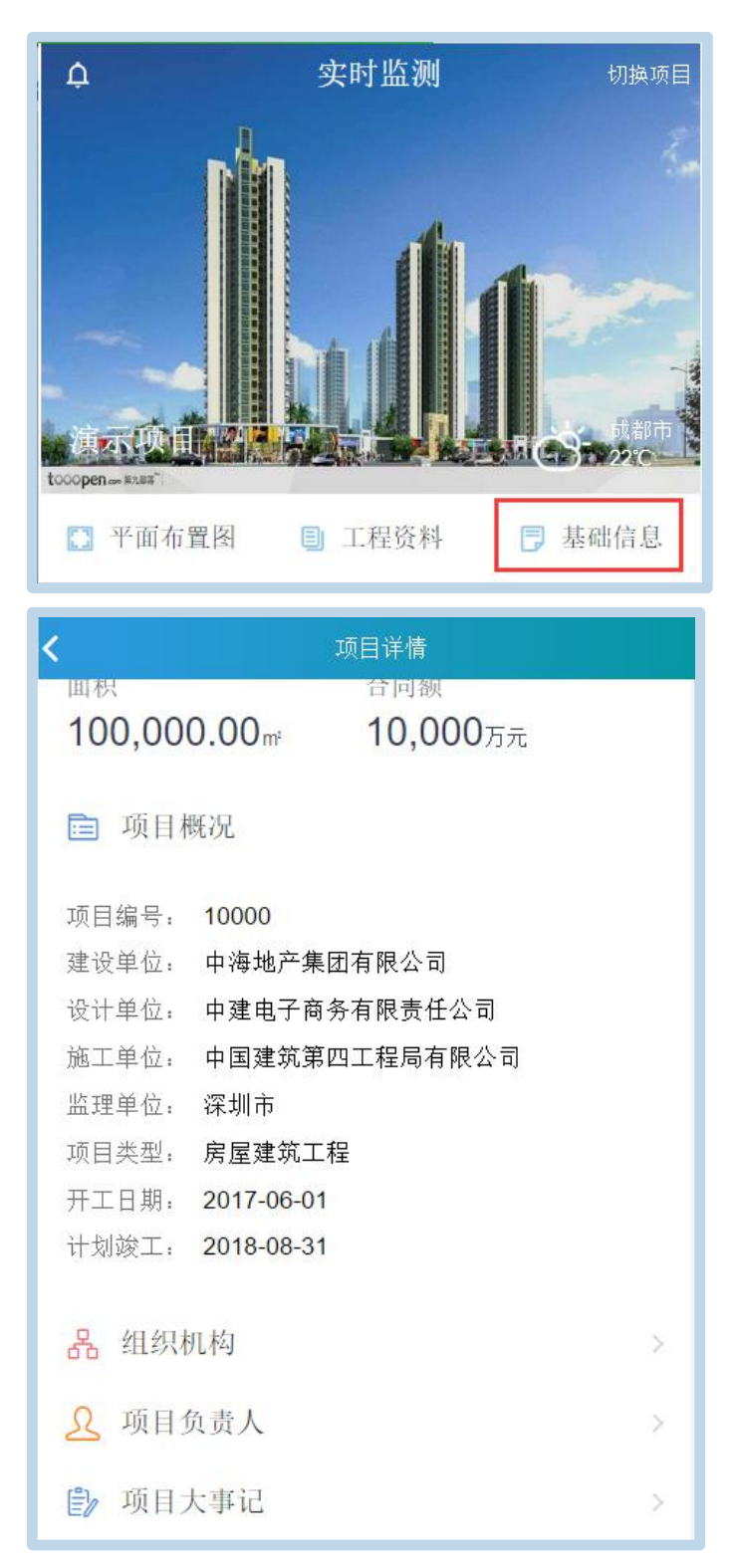

4.进度

进度,显示已施工时间、剩余工期、总工期以及关键计划节点, 如图:

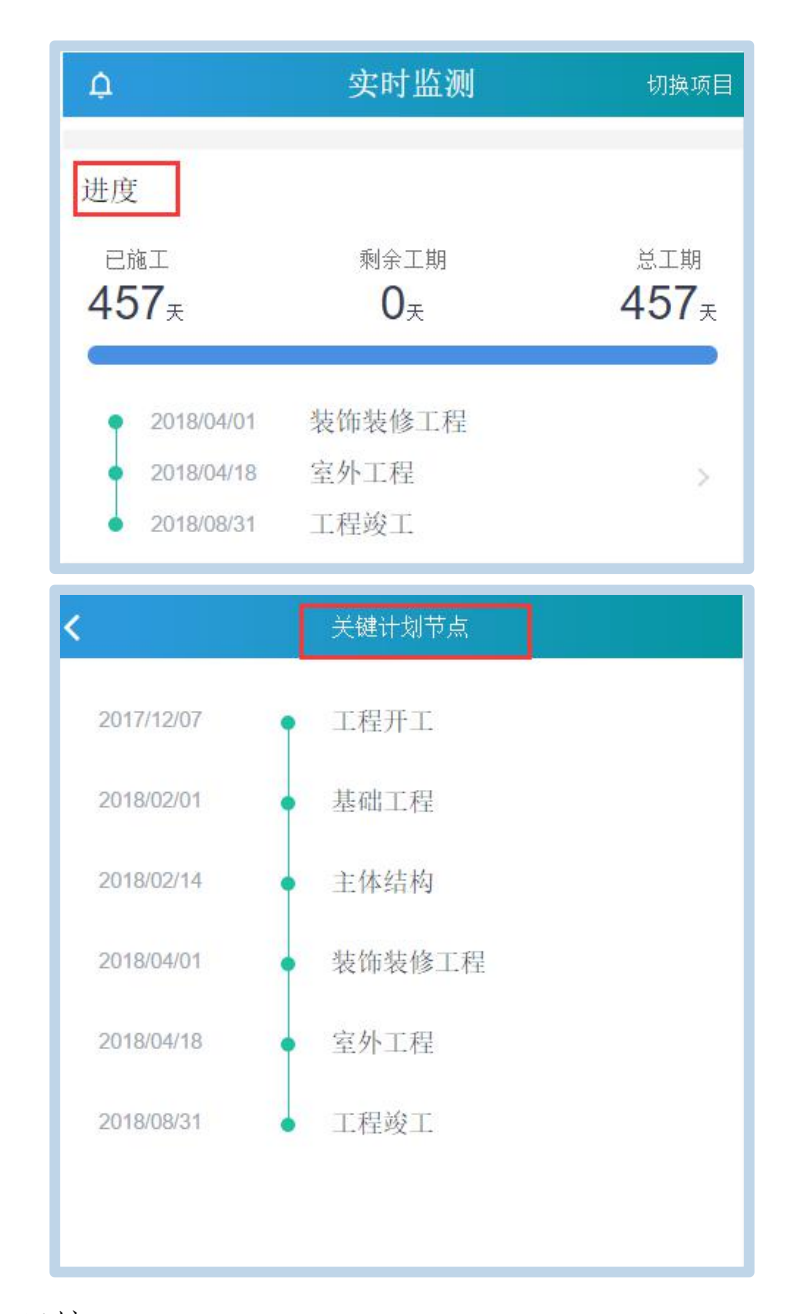

5.环境

环境监测,显示空气和噪音的监控和统计,如图:

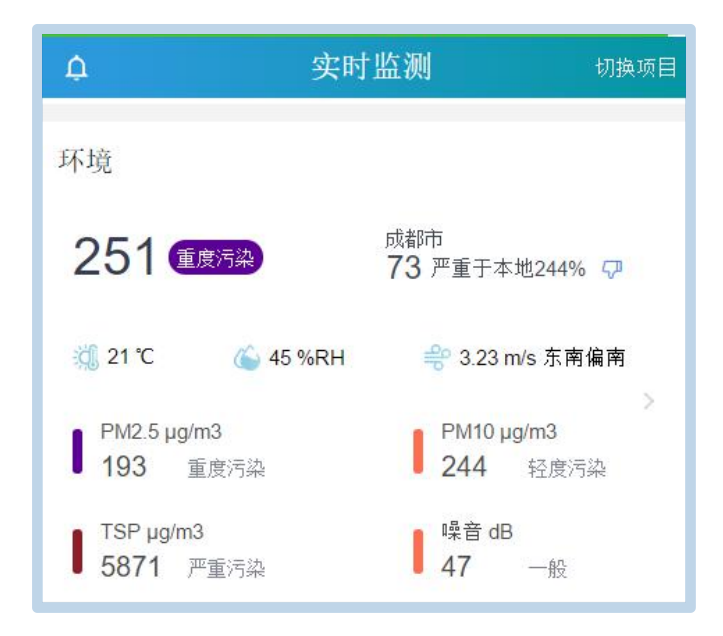

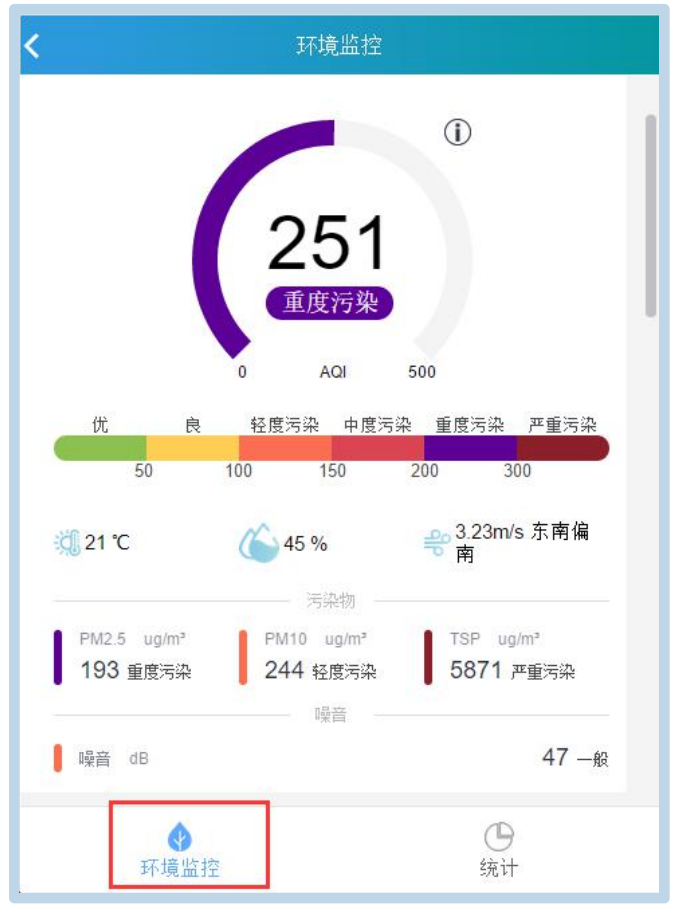

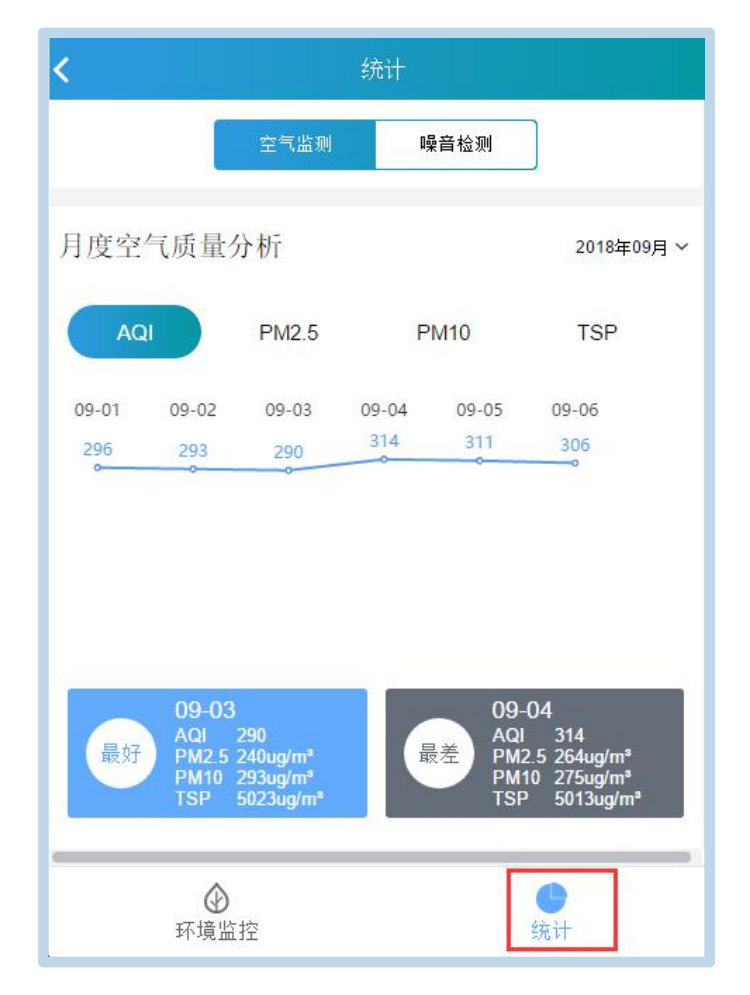

## 6.视频监控

视频监控,显示监测点数以及各点的实时视频,如图:

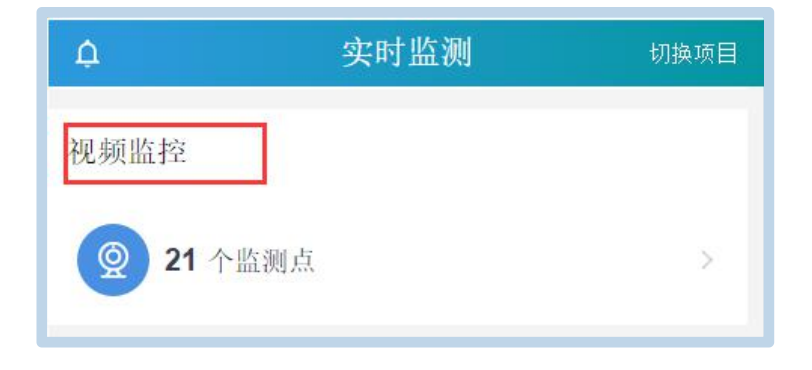

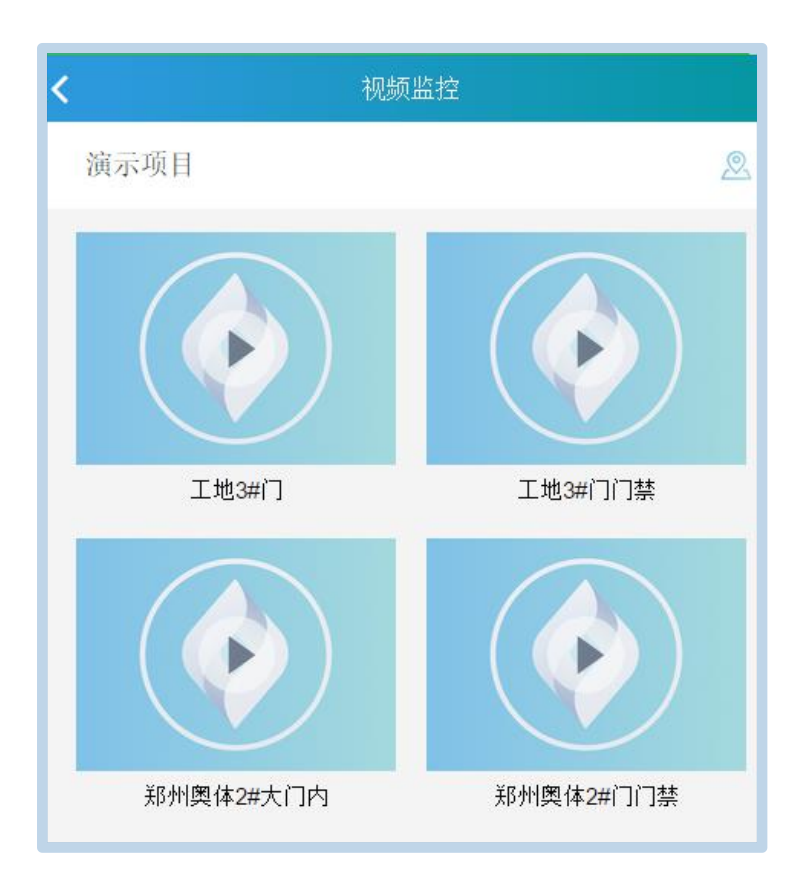

## 7.质量

质量管理,显示未整改、超期未整改、严重未整改、整改率等数据,详情页包括实时质量和统计,如图:

|     | 实时监测  |       | 切换项目             |
|-----|-------|-------|------------------|
| 质量  |       |       |                  |
| 未整改 | 超期未整改 | 严重未整改 | 整改率              |
| 80  | 57    | 17    | <mark>37%</mark> |
|     |       |       |                  |

【实时质量】分析未整改问题,显示安全周报、质量亮点,如图:

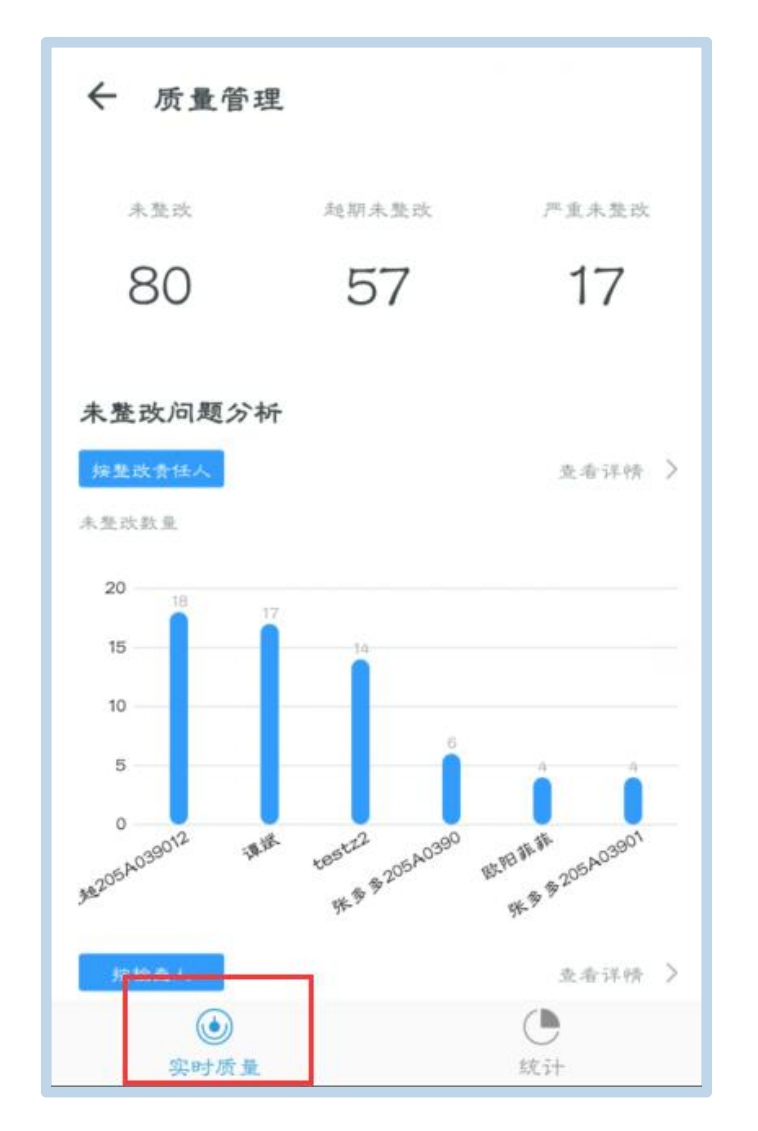

【统计】展示每周工作量走势,分别按检查人、整改责任人、分 包单位、区域、隐患类别统计,如图:

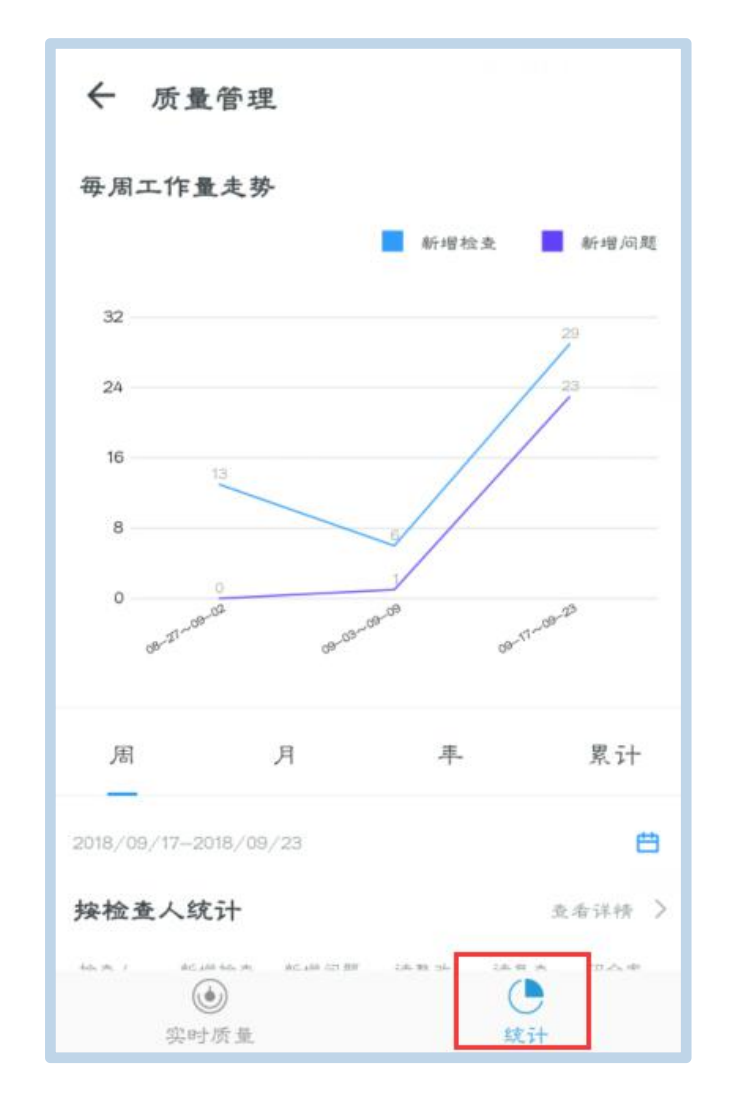

8.安全

安全管理,显示未整改、超期未整改、严重未整改、整改率等数据,详情页包括实时安全和统计,如图:

|                  | 实时监测        |                    | 切换项目              |
|------------------|-------------|--------------------|-------------------|
| 安全               |             |                    |                   |
|                  |             | 亚手士教士              | あなつち ごうこ          |
| 未整改<br><b>87</b> | 超期未整改<br>61 | 严重未整改<br><b>27</b> | 整改率<br><b>51%</b> |
|                  |             |                    |                   |

【实时质量】分析未整改问题,显示安全周报、质量亮点,如图:

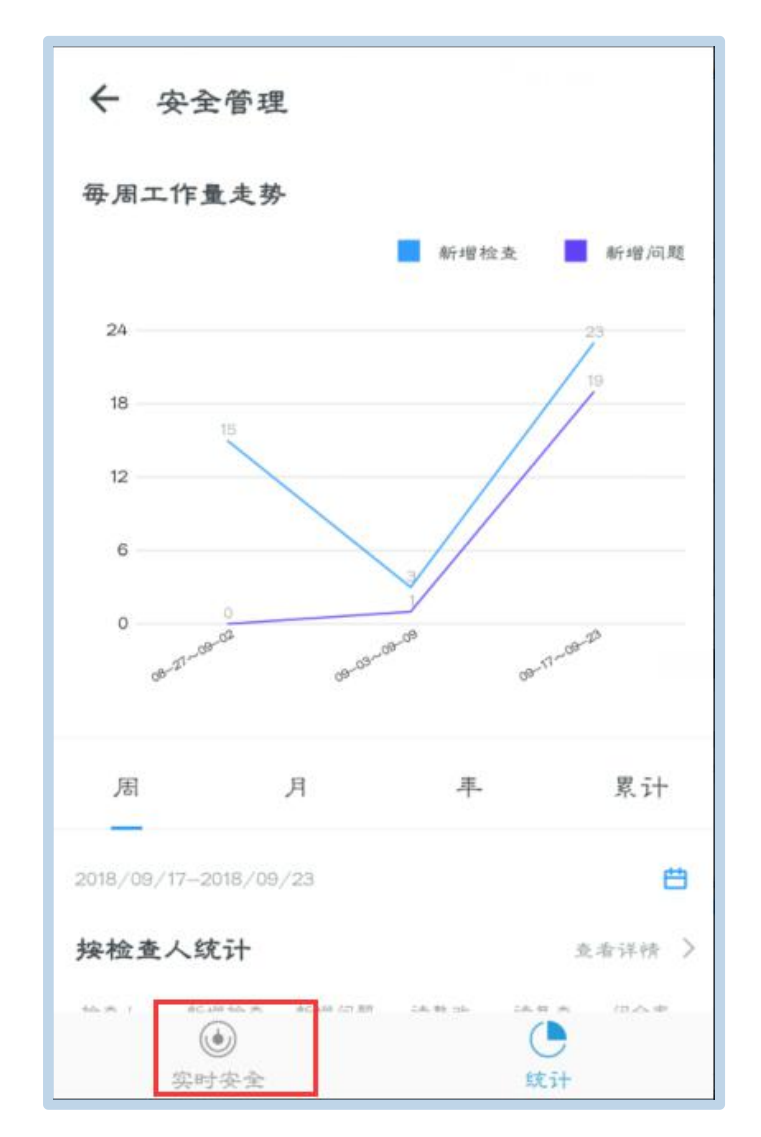

【统计】展示每周工作量走势,分别按检查人、整改责任人、分 包单位、区域、隐患类别统计,如图:

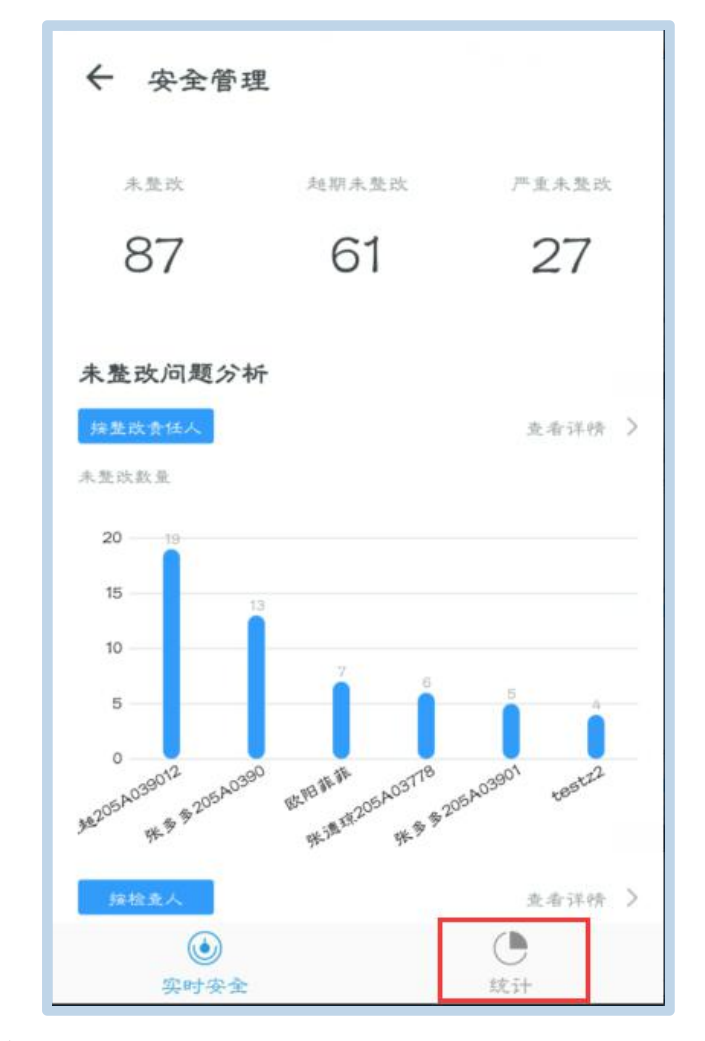

## 9.劳务

劳务管理,展示现场人数、今日出勤、进场登记以及今日劳动力 曲线,如图:

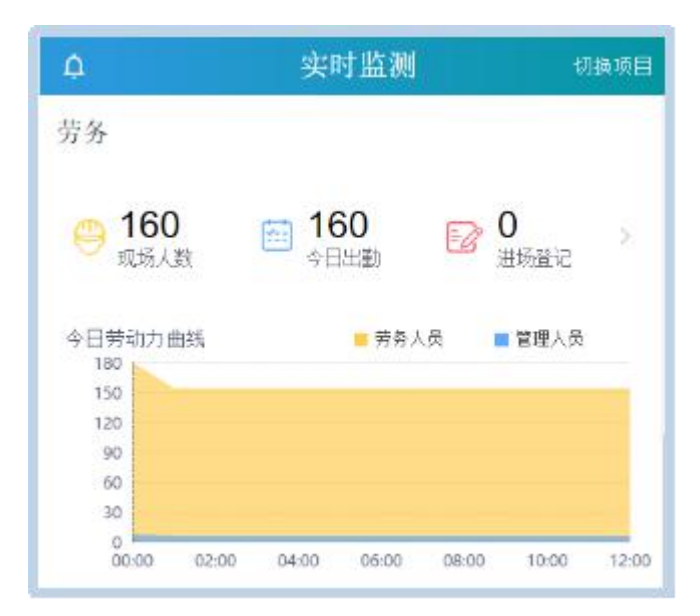

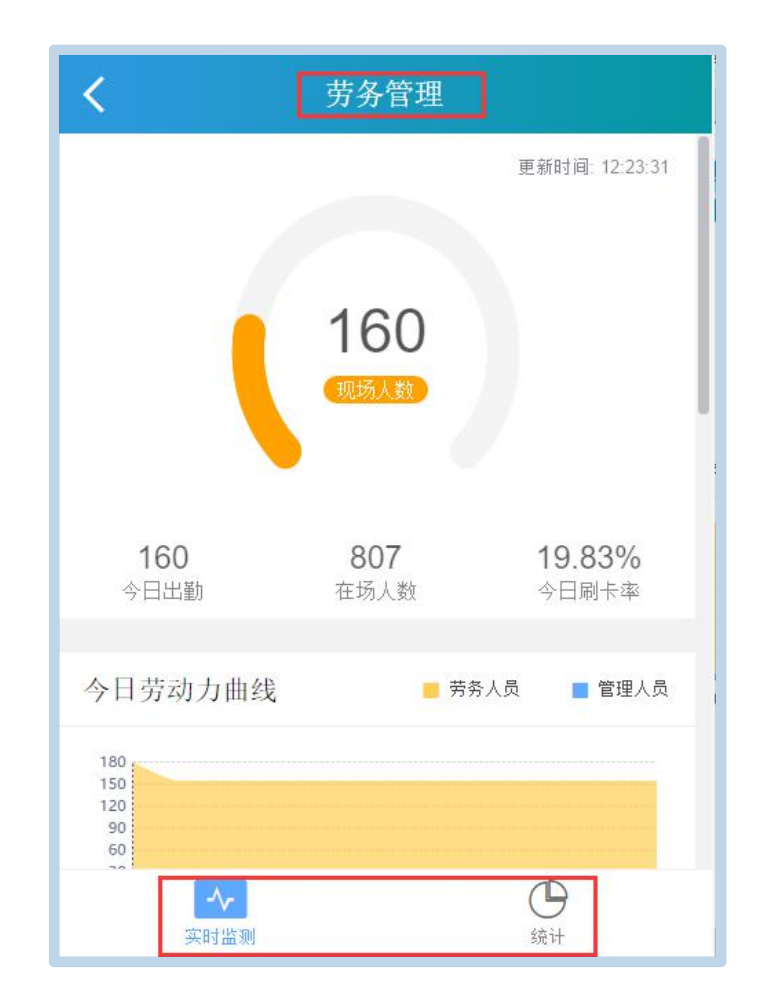

10.收验货

收验货管理,展示收料、发料、移动点验的重量和车次,选择【收 验货】进入到云筑收货管理系统的微信端操作界面,具体操作请参考 《云筑收货系统采购商微信端操作手册》如图:

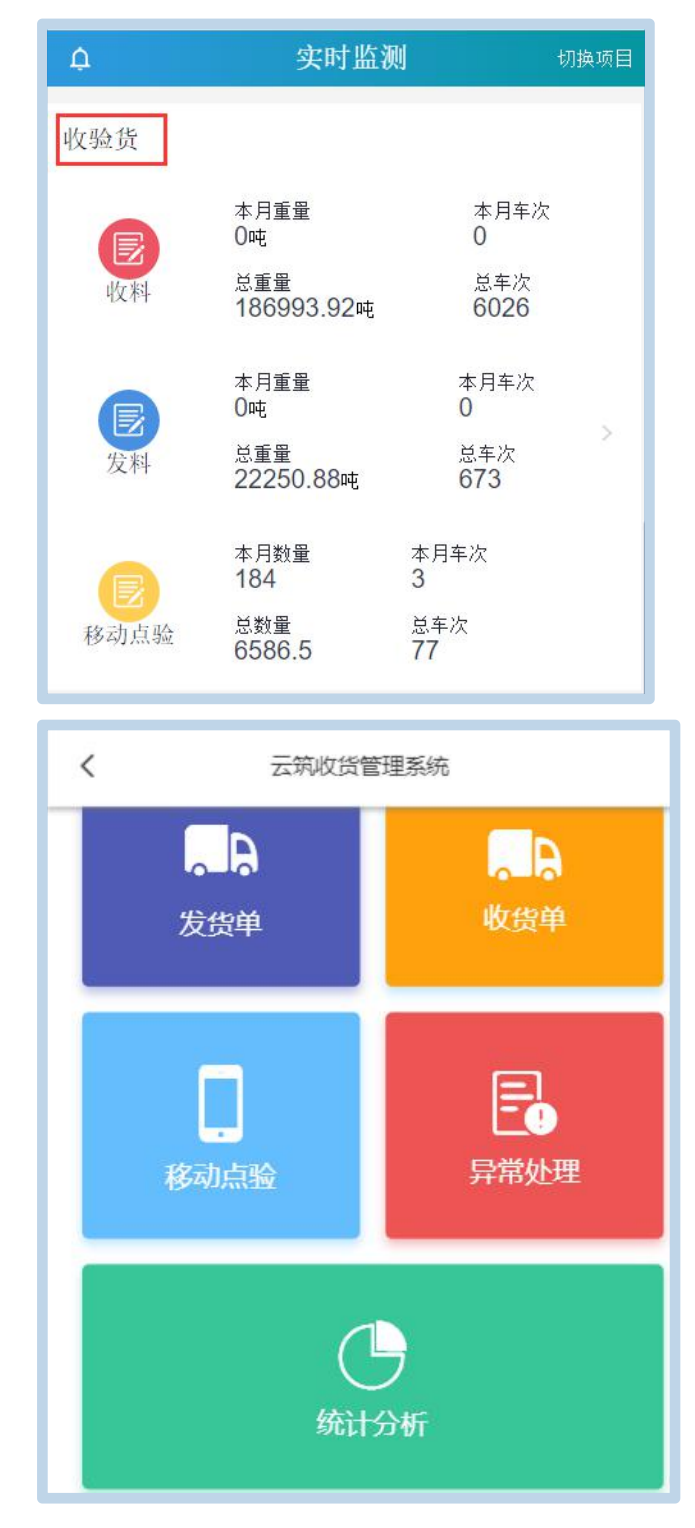

## 11.设备管理

设备管理,展示塔吊、施工电梯、卸料平台、智能烟感、智能吊 篮等设备的监测、报警分析和离线统计,如图:

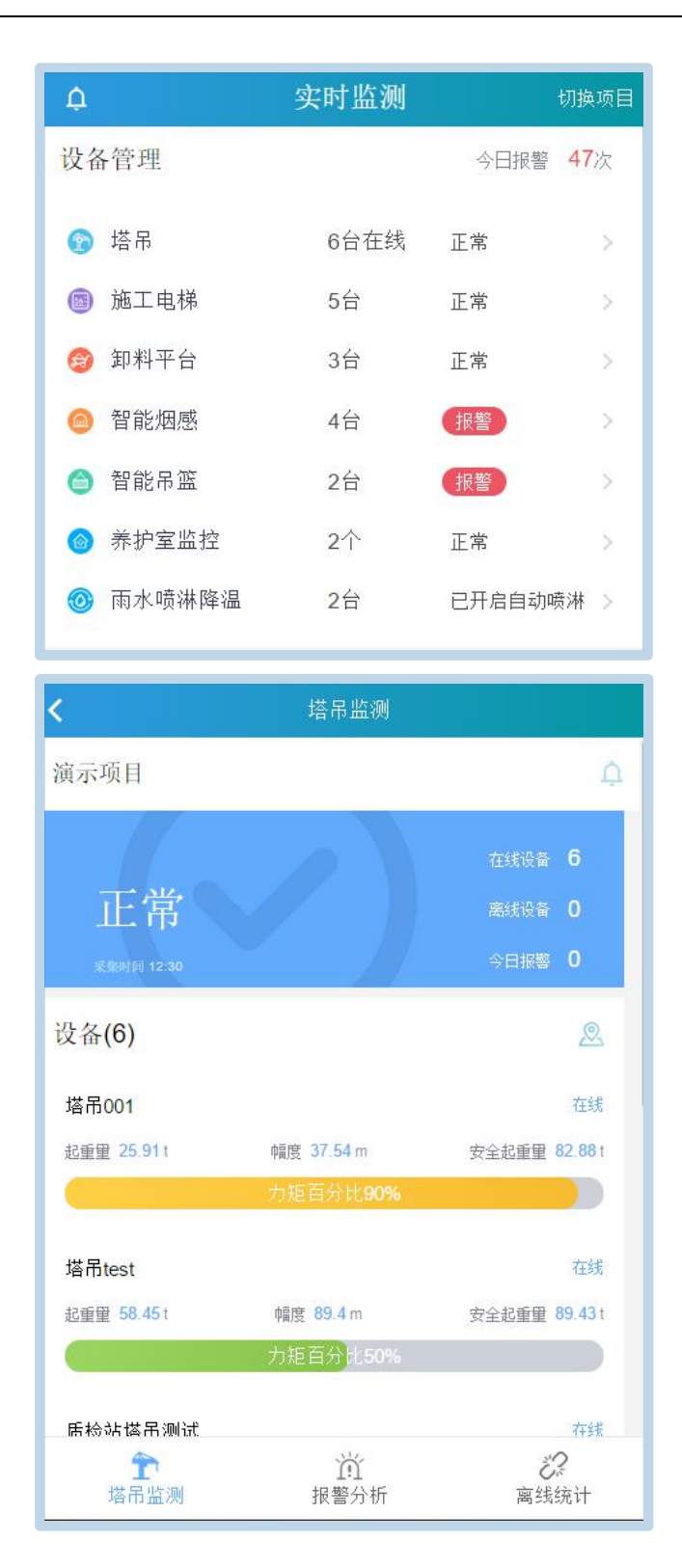

12.水电能耗

水电能耗,显示用电、用水的实时监测和统计,如图:

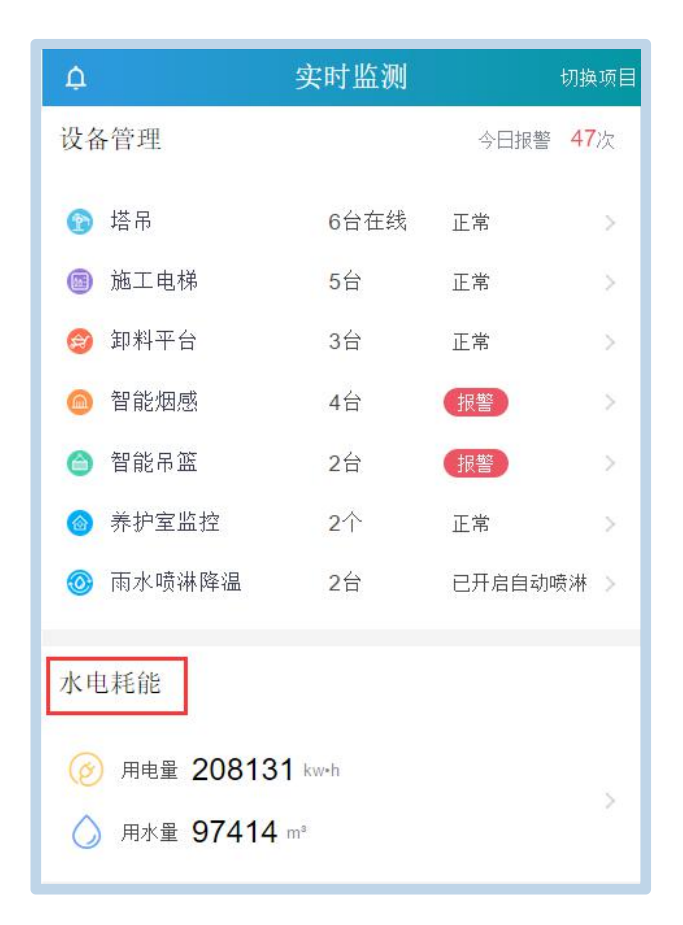

水电监测,可显示某一个水/电表的能耗,如图:

| ← 水电监测      |          |   |
|-------------|----------|---|
| 电表(3)       |          | ٩ |
| 作业现场        |          |   |
| 实时读数        | 今日用电     | > |
| N/A kw.h    | N/A kw.h |   |
| 施工区         |          |   |
| 实时读数        | 今日用电     | > |
| N/A kw.h    | N/A kw.h |   |
| electricity |          |   |
| 实时读数        | 今日用电     | > |
| N/A kw.h    | N/A kw.h |   |
| ۲           | Ċ        |   |
| 水电监测        | 能耗分析     |   |

| ← 水电监测       |          |   |
|--------------|----------|---|
| 电表(3)        |          | ٩ |
| 作业现场         |          |   |
| 实时读数         | 今日用电     | > |
| N/A kw.h     | N/A kw.h |   |
| 施工区          |          |   |
| 实时读数         | 今日用电     | > |
| N/A kw.h     | N/A kw.h |   |
| electricity  |          |   |
| 实时读数         | 今日用电     | > |
| N/A kw.h     | N/A kw.h |   |
|              |          |   |
| <b>小</b> 电监测 | 能耗分析     |   |

能耗分析,可选择区域/设备显示能耗量,如图:

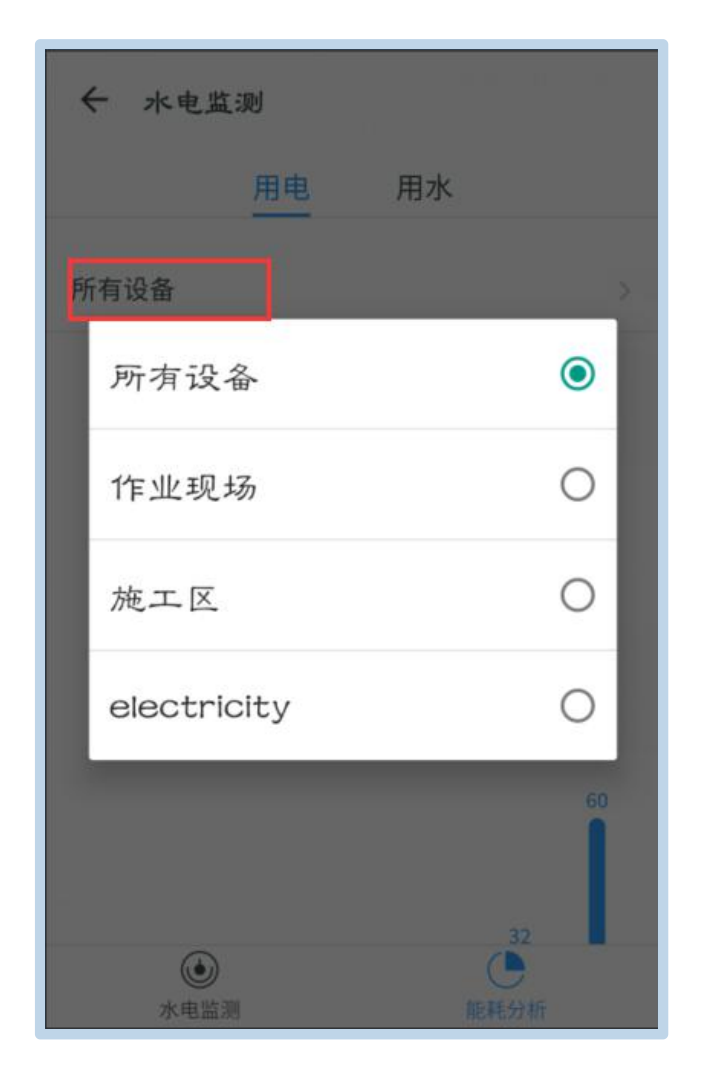

#### 13. 行为安全之星月榜

显示某月/某日的优秀工人、优秀班组和优秀单位,如图:

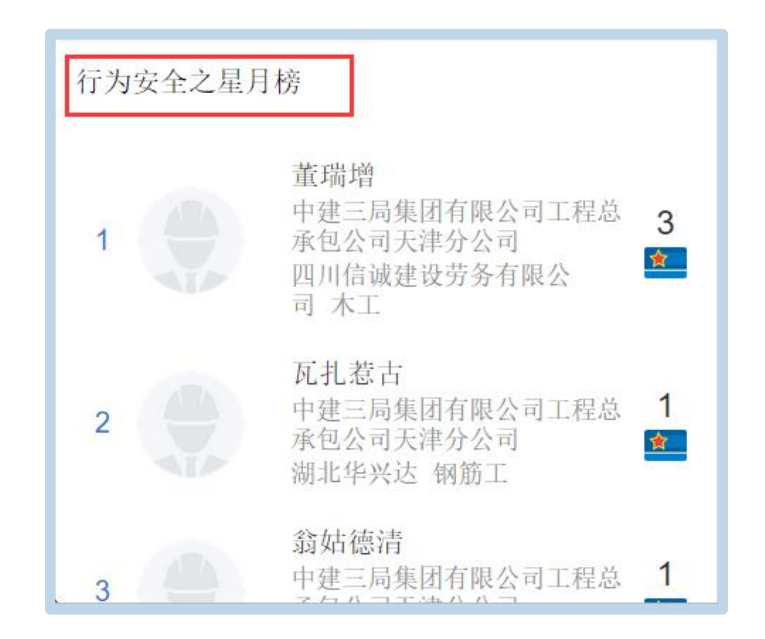

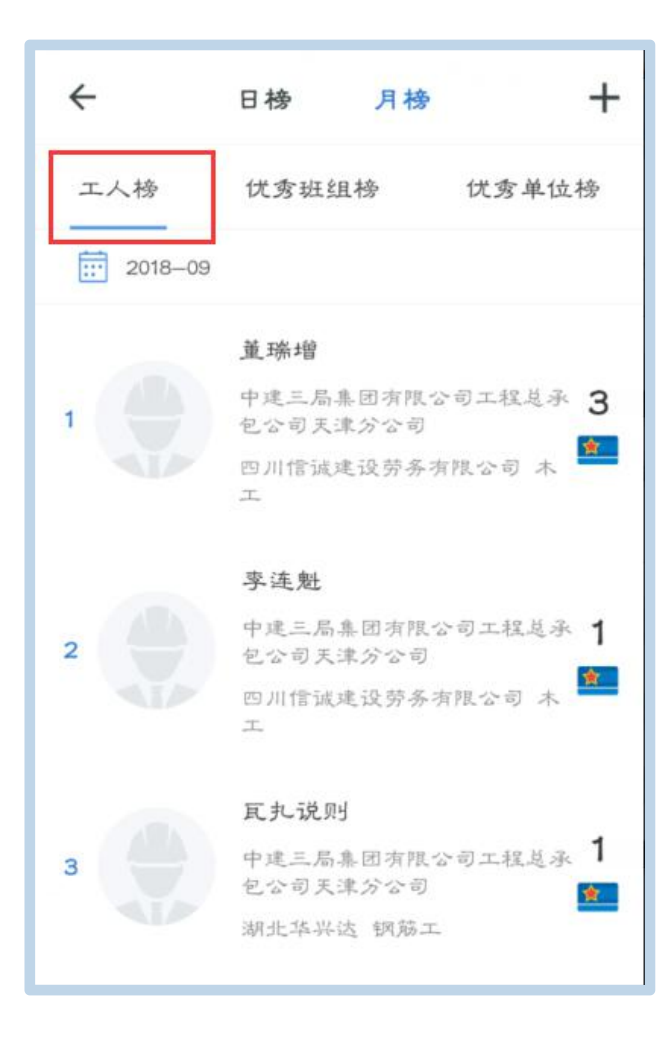

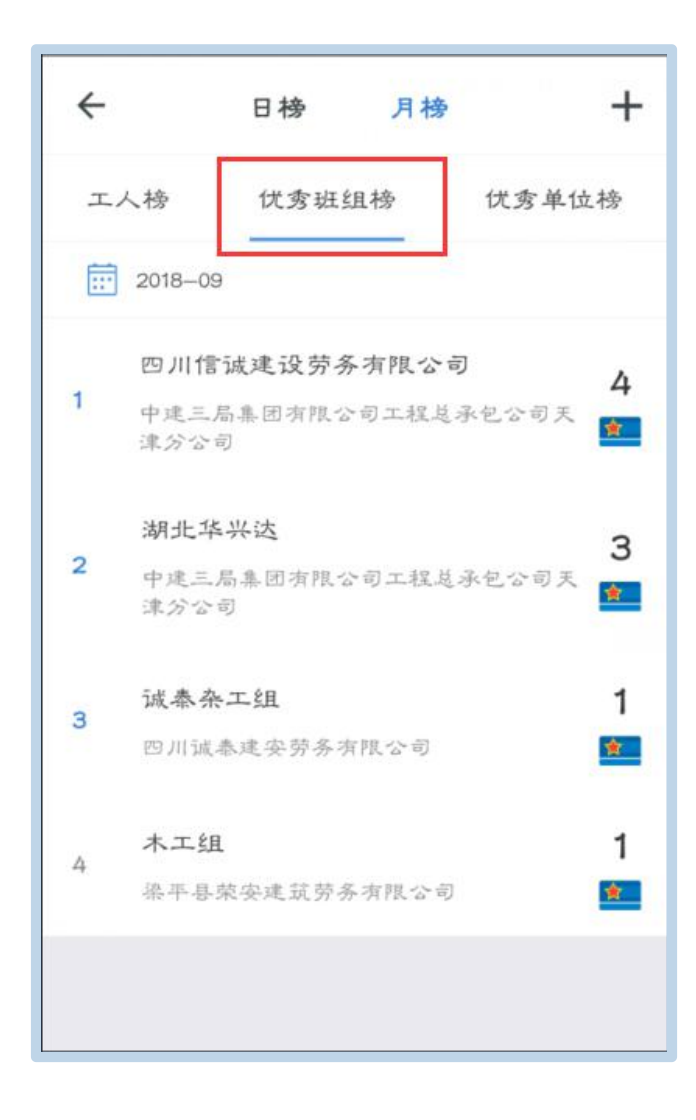

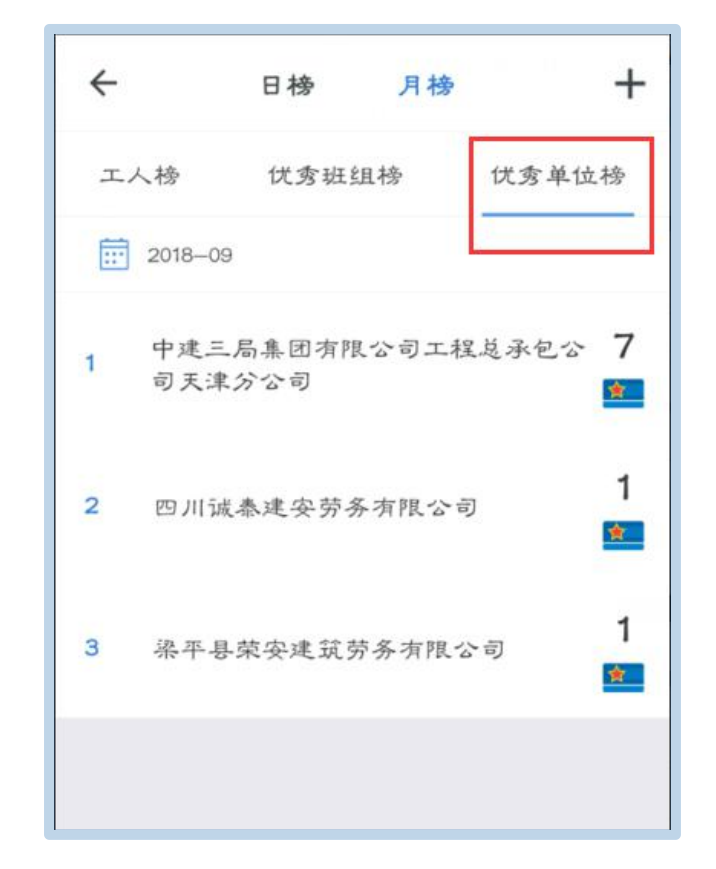

(三) 工作台

工作台最上方可查看待办、我发起的、通知。【待办】,分为待 办、已办;【我发起的】是指本人新增的安全巡检、质量巡检和进度 计划等任务;通知,质量或安全巡检中,作为通知人在该页面收到通 知信息。如图:

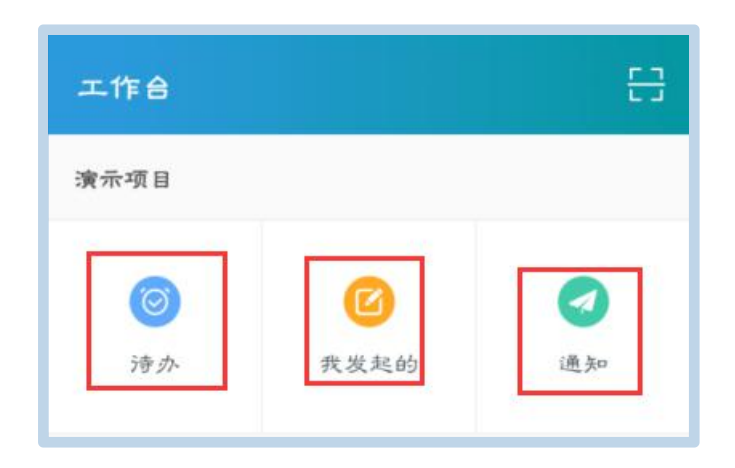

# 

| ← 我发起的  |    |
|---------|----|
| 消防栓     |    |
| 发起人 云筑网 | 5  |
| 类型 进度计划 |    |
|         |    |
| 夏好      |    |
| 发起人 云鏡网 | 5  |
| 类型 安全巡检 | ,  |
|         |    |
| 夏好      |    |
| 发起人 云鏡网 | >  |
| 类型 质量巡检 | 6. |
|         |    |
| 夏好      |    |
| 发起人 云筑网 | 5  |
| 类型 质量巡检 | 6  |
|         |    |
|         |    |
|         |    |
| ← 消息通知列表     |
|--------------|
| <u>, E</u> . |
| 帮关数据         |

1. 项目管理

项目管理包括进度管理、质量管理、安全管理、物料管理、劳务 管理和党建六个功能,点击各模块进入分别查看数据,以进度管理为 例,如图:

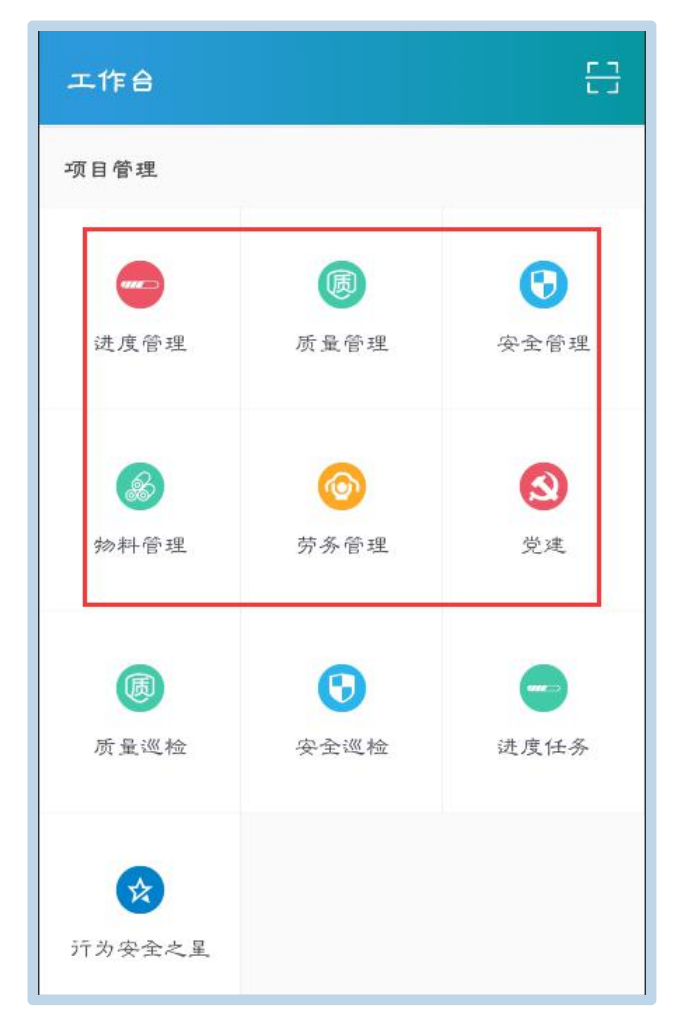

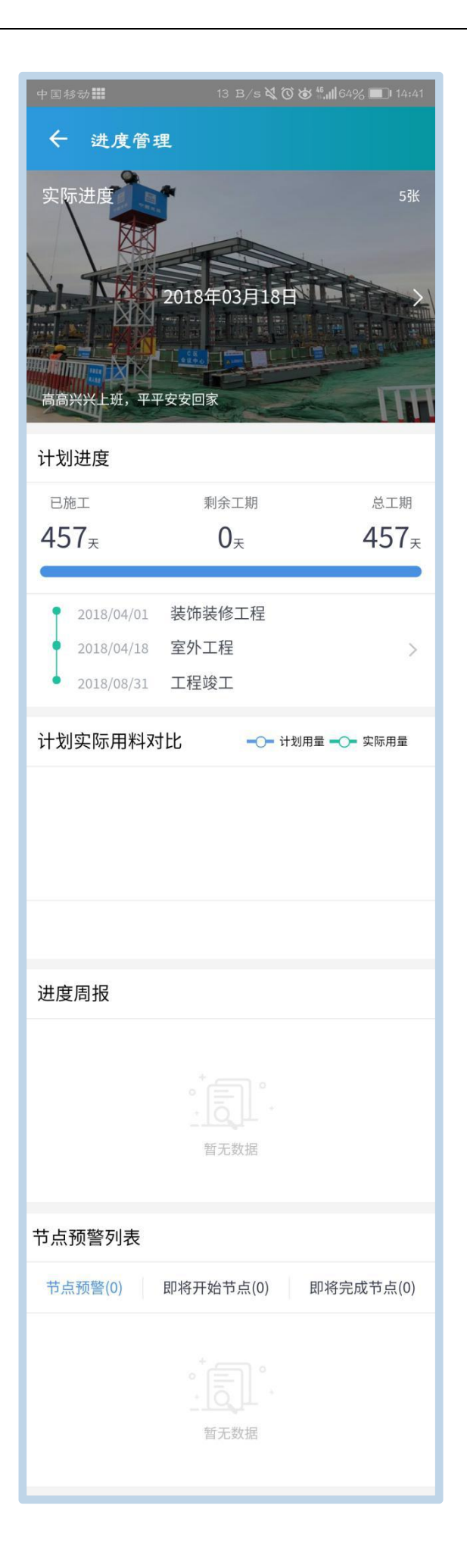

2. 智慧应用

智慧应用包括视频监控、环境监控、水电能耗、塔吊监测、施工 电梯、卸料平台、无人机航拍、智能烟感、智能吊篮、养护室监控、 收验货、雨水喷淋降温等物联网设备监控,点击各模块进入分别查看 数据,以视频监控为例,如图:

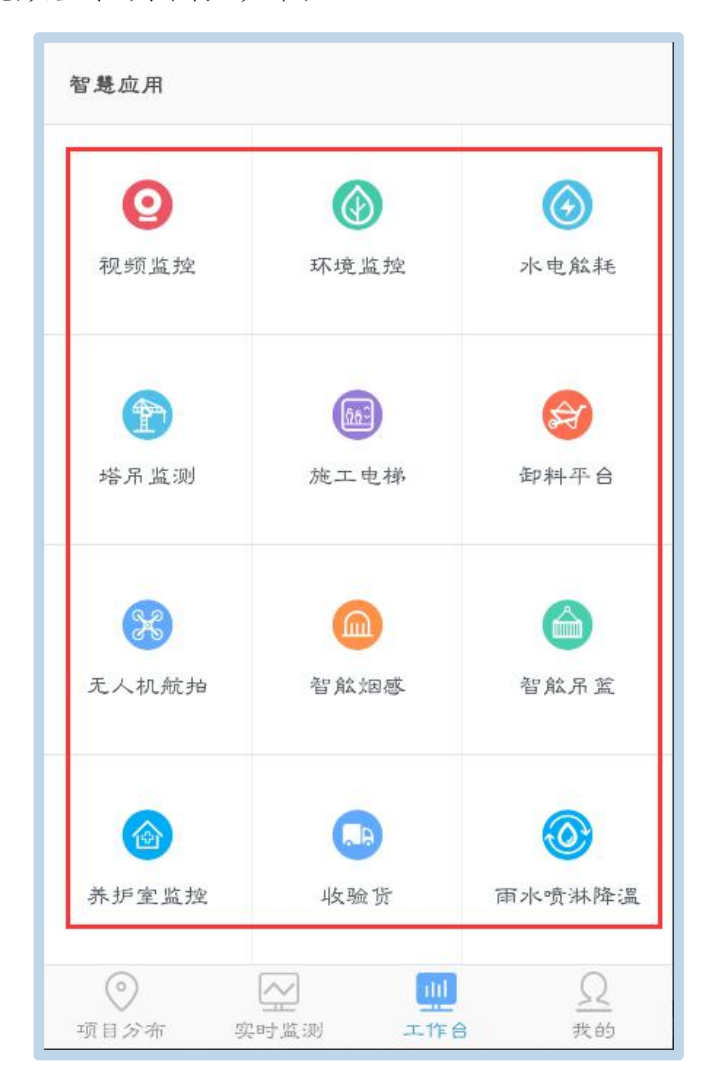

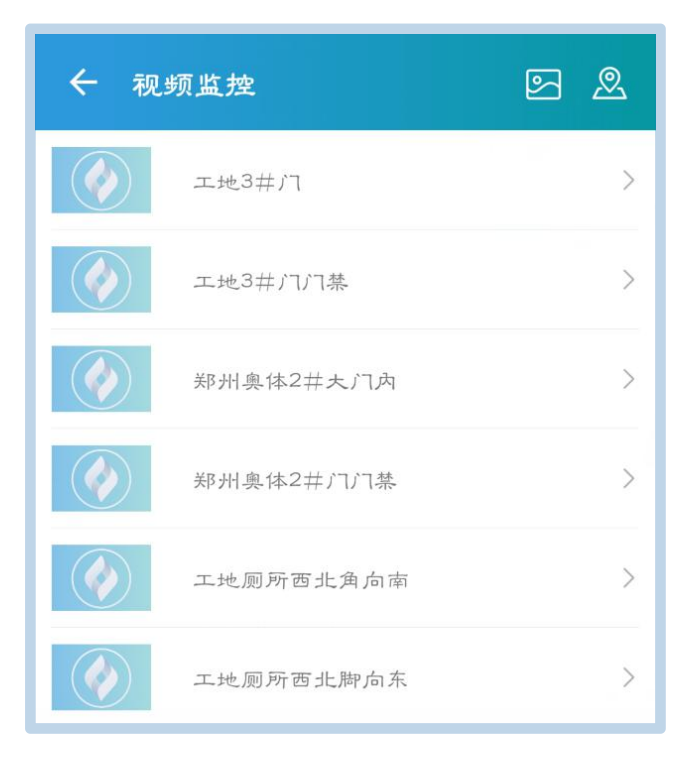

## 五、联系我们

中建电商提供完备的客服服务体系,遇到系统问题时,可拨打客 服热线咨询

电话: 4006-818-555